# Pay Forexais

# 海外送金のペイフォレックス

## 160253

PayForex海外送金は、取扱通貨は30種類以上。世界200以上の国・地域 の銀行口座へ送金可能で、送金先は限定しません。

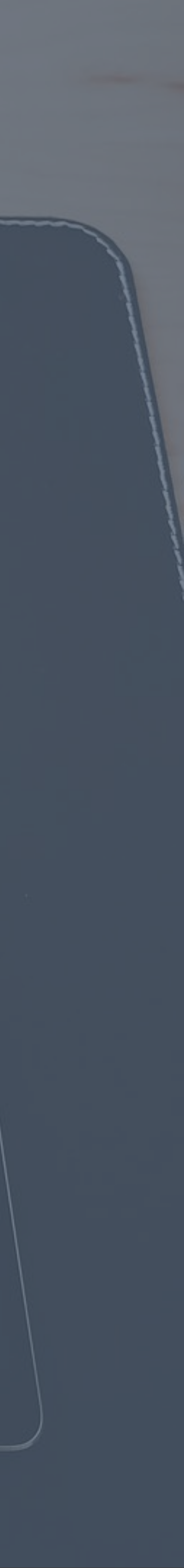

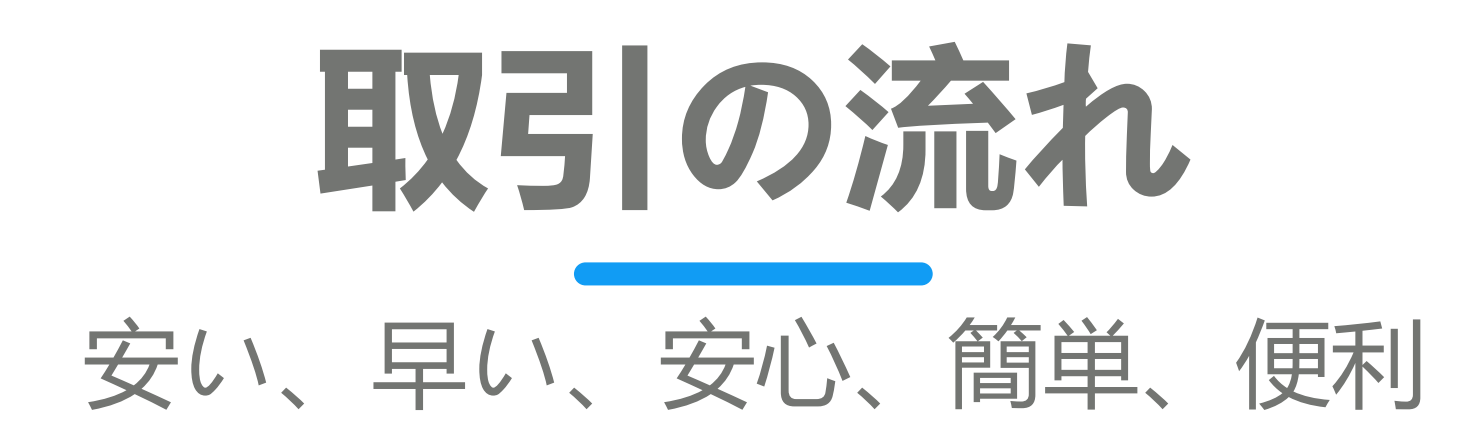

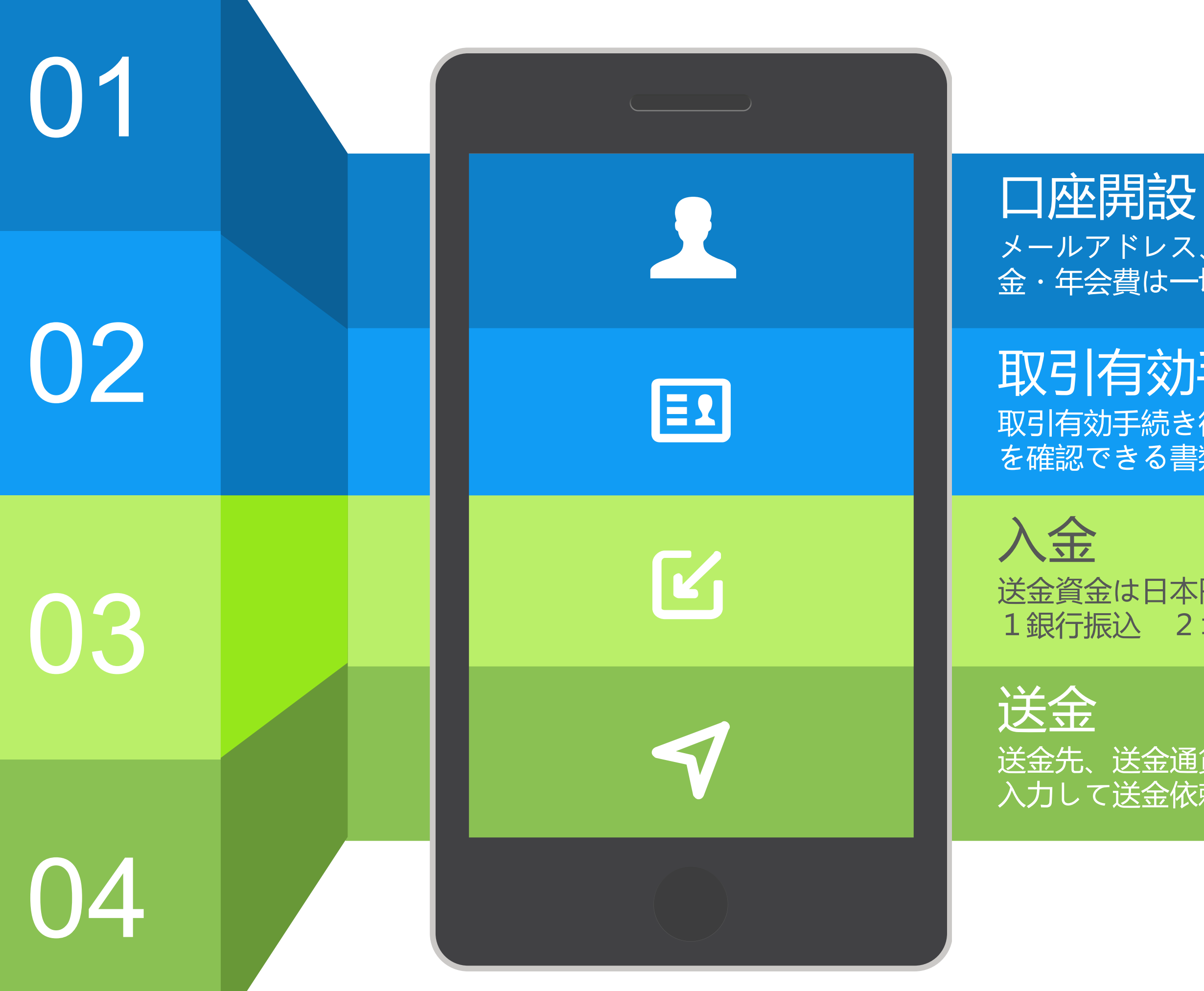

# **い座開設** ひつののののののでは メールアドレス、もしくは携帯電話番号で簡単にユーザー登録できます。入会 0円 金・年会費は一切かかりません!まずはお気軽にお試しください。 0円 **取引有効手続き** 番号(マイナンバー)または法人番号 取引有効手続き後、本人確認書類と個人番号(マイナンバー)または法人番号 1日 ションビニ人会 3月ay-easy(ペイジー)ATM 4スピード入会 1日 送金貨、送金金額、送金目的などを入力し、取引パスワードを 入力して送金依頼をします。 早い

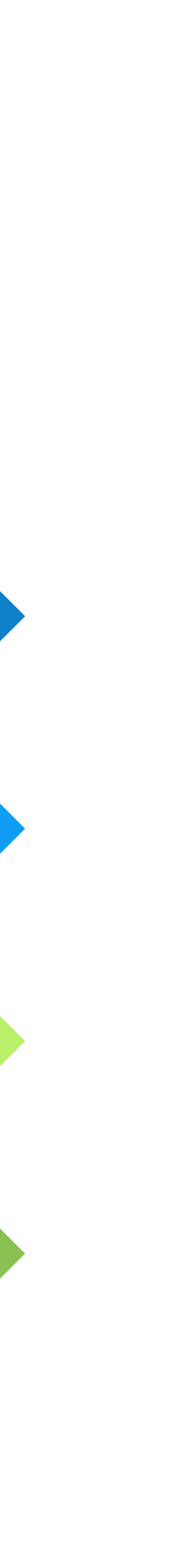

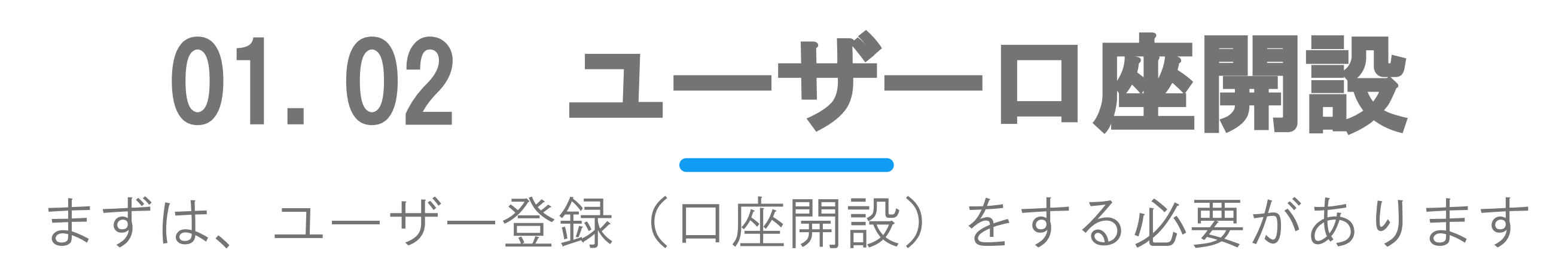

3

## <u>お問い合わせ方法</u>

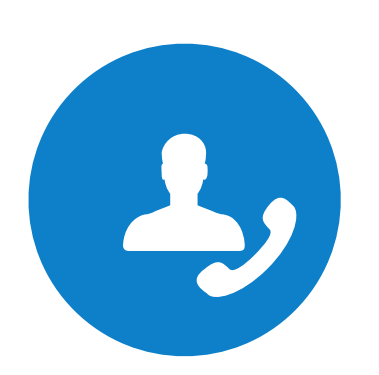

#### 電話でのお問合せ

+81 3 6809 2785 (営業日 9:30-18:30)

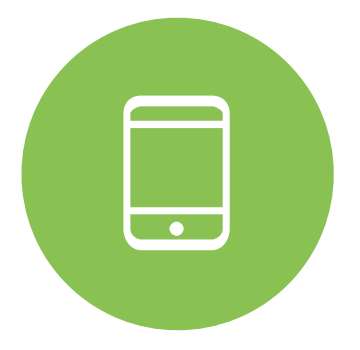

#### スマートフォンでお申込み

http://www.payforex.net/

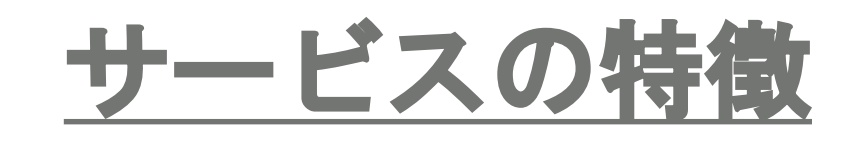

365DAYS\*24Hours

好きな時間に、好きな場所から 送金

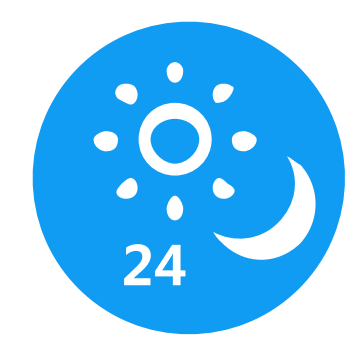

安い送金手数料

手数料無料から送金できます

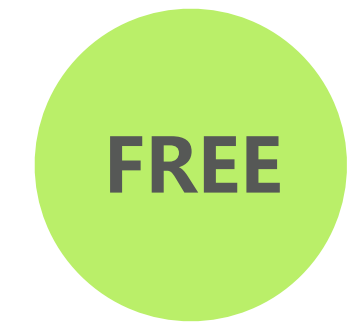

2~3営業日で受取可能

送金の受付けから2~3営業日 で受取可能です。

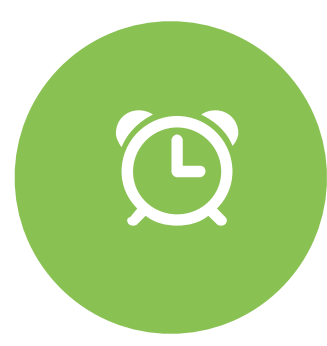

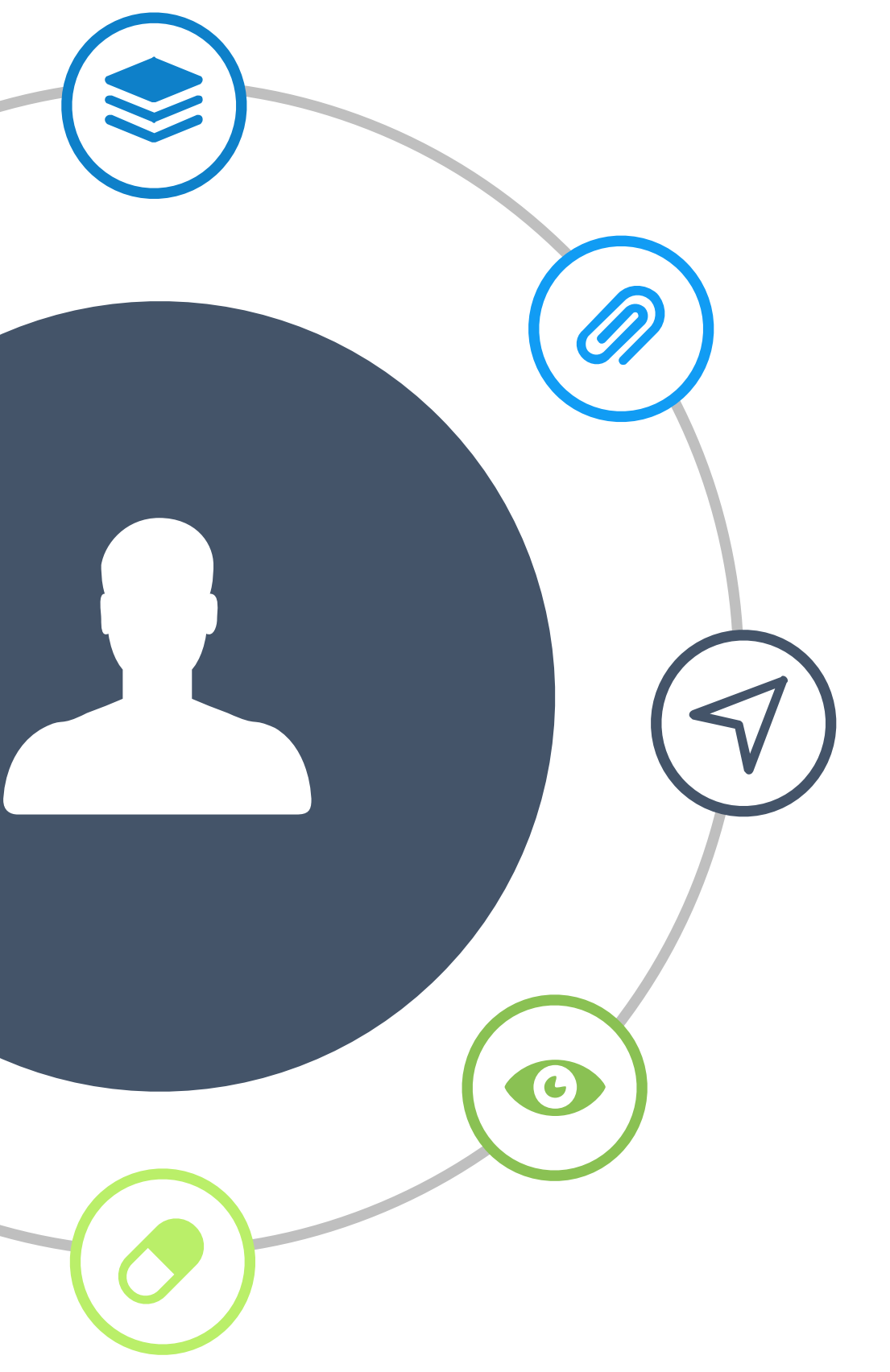

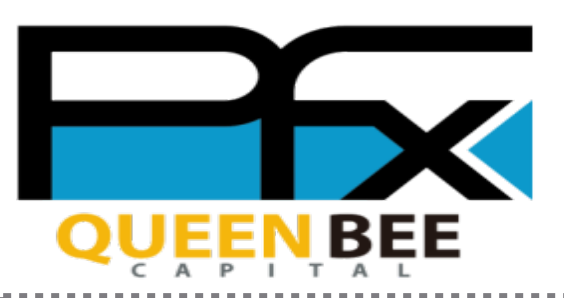

i na se

|        | スカしてください。       ②       再度ご入力ください。         新規ユーザー登録 |               |                                                                                                    |                                                    |    |
|--------|-----------------------------------------------------|---------------|----------------------------------------------------------------------------------------------------|----------------------------------------------------|----|
| メールアドレ | レス/日本携帯電話番号                                         |               | メールアドレス<br>Payforex(                                                                                                    | <li>〇 日本携帯電話番号</li> <li>@ queenbeecapital.com</li> |    |
|        |                                                     |               | メールアト                                                                                                    | ドレス(確認用)                                           |    |
|        | 次へ                                                  |               |                                                                                                    |                                                    |    |
|        |                                                     | 既存のアカウントにログイン |                                                                                                    | 次へ                                                 |    |
|        | または                                                 | -             | マ       同じメールアドレスを<br>再度ご入力ください。         「パレーゲー登録       「パーゲー登録         「パレーゲーとス/日はス毎日20日で       「パーゲー登録         「パレーゲーとス/日はス毎日20日で       「パーゲー登録         「パーゲーとス/日はス毎日20日で       「パーゲー登録         「パーゲーとス/日はス毎日20日で       「パーゲー登録         「パーゲーとス/日はス毎日20日で       「パーゲー登録         「パーゲーとス/日はス毎日20日で       「パーゲー登録         「パーゲーとス/日はス毎日20日で       「パーゲーを録         「パーゲーとス/日はス毎日20日で       「パーゲーを録         「パーゲーとス/日はス毎日20日で       「パーゲーを録         「パーゲーンス/日本の日20日で       「パーゲーン会び         「小ゲーレンドレス/日はス毎日20日で       「パーゲーを録         「パーゲーンス/日本の日20日で       「パーゲーのジー」         「「パーゲーンス/日本の日20日で       「パーゲーのジー」         「「パーゲーンス/日本の日20日で       「パーゲーンス/日本の日20日で         「「パーゲーンス/日本の日20日で       「パーゲーンス/日本の日20日で         「「パーゲーンス/日本の日20日で       「パーゲーンス/日本の日20日で         「「パーゲーンス/日本の日20日で       「パーゲーンス/日本の日20日で         「「パーゲーンス/日本の日20日で       「パーゲーンス/日本の日20日で         「「パーゲーンス/日本の日20日で       「パーゲーンス/日本の日20日で         「「パーゲーンス/日本の日20日で       「パーゲーンス/日本の日20日で         「「パーゲーンス/日本の日20日で       「パーゲーンス/日本の日20日で         「「パーゲーンス/日本の日20日で       「パーゲーンス/日本の日20日で         「「パーケーンス/日本の日20日で       「パーケーンス/日本の日20日本の日20日で         「「パーケーンス/日本の日20日で       「パーケーンス/日本の日2 |                                                    |    |
|        | G Googleで新規登録                                       |               |                                                                                                    | G Googleで新規登録                                      |    |
|        | Y? Yahoo!JAPANで新規登録                                 |               |                                                                                                    | Y? Yahoo!JAPANで新規登録                                |    |
|        | INE で新規登録                                           |               |                                                                                                    | ■ LINEで新規登録                                        |    |
|        |                                                     |               |                                                                                                    |                                                    |    |
|        |                                                     |               |                                                                                                    |                                                    |    |
|        |                                                     |               |                                                                                                    |                                                    |    |
|        | Ē                                                   | 「口座有効化」       | をクリン                                                                                                    |                                                    | 個人 |
|        | (5)                                                 |               |                                                                                                    | ( <b>6</b> )                                       | 他人 |

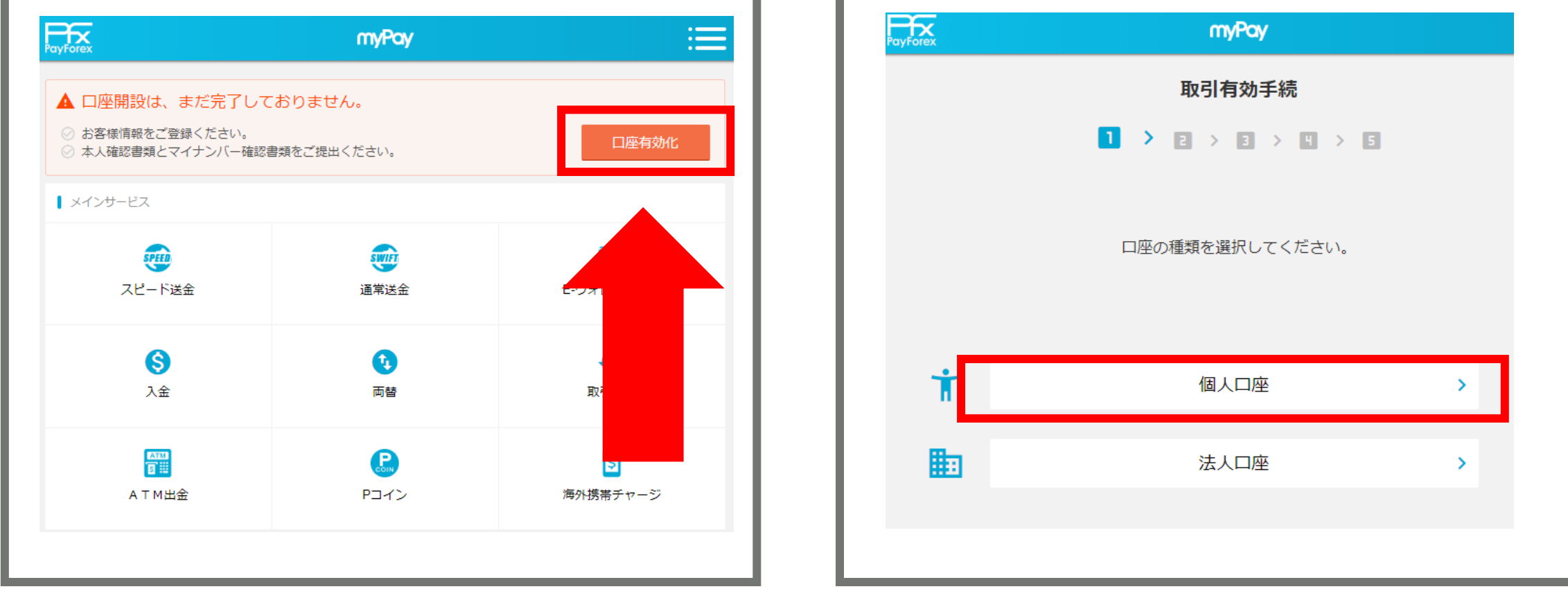

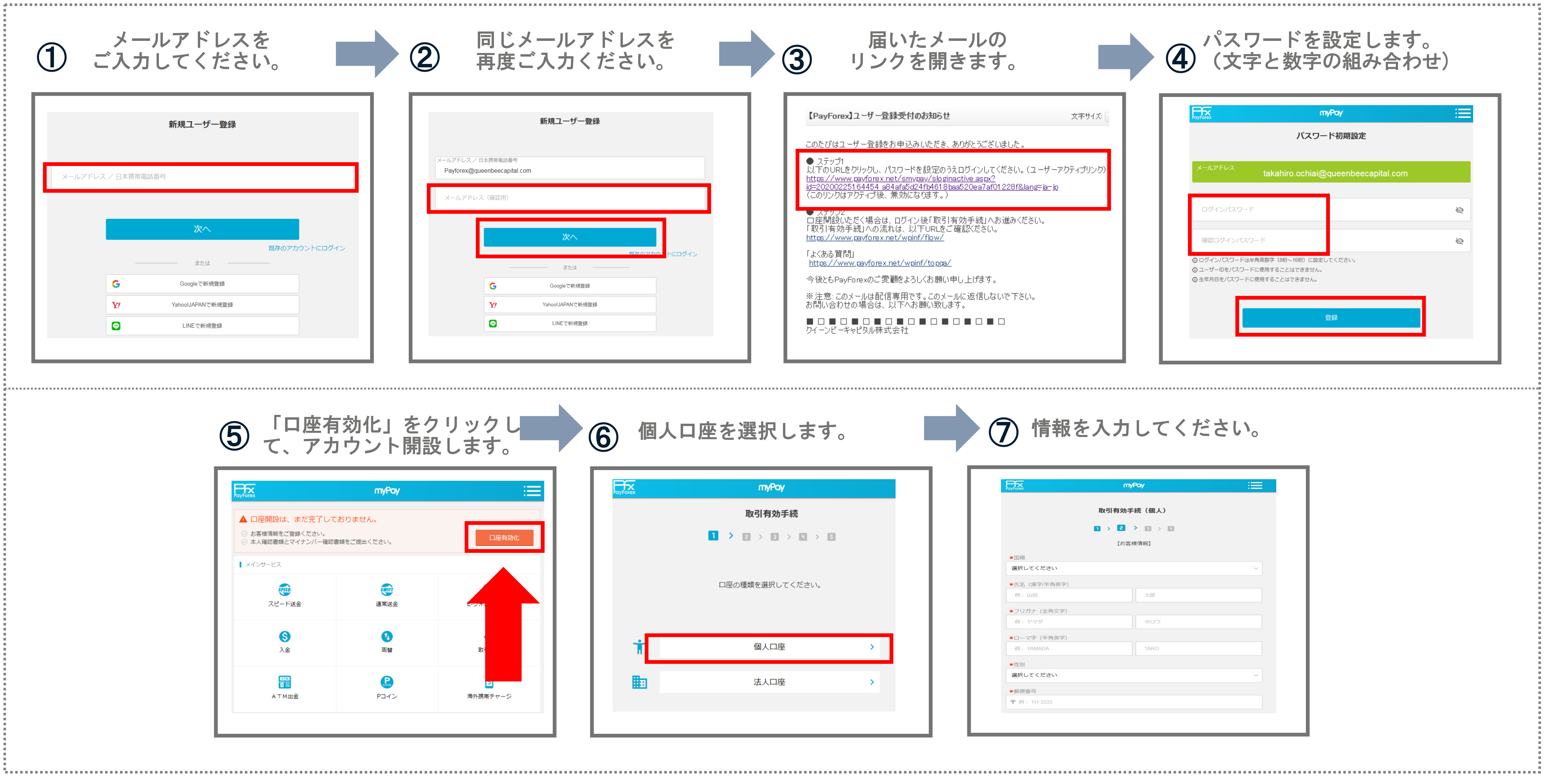

#### を選択します。

| ayForex      | myPay      |   |
|--------------|------------|---|
|              | 取引有効手続(個人) |   |
|              |            |   |
|              | 【お客様情報】    |   |
| <b>*</b> 国籍  |            |   |
| 選択してください     |            | ~ |
| *氏名(漢字/半角英字) |            |   |
| 例:山田         | 太郎         |   |
| *フリガナ (全角文字) |            |   |
| 例: ヤマダ       | タロウ        |   |
| *ローマ字(半角英字)  |            |   |
| 例: YAMADA    | TARO       |   |
| *性別          |            |   |
| 選択してください     |            | ~ |
| ★郵便番号        |            |   |
| 〒例: 111-2222 |            |   |

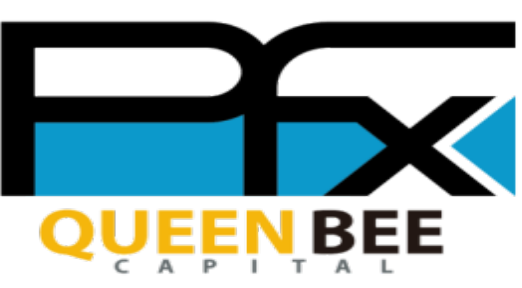

## メールアドレスでのお申し込み 2/3

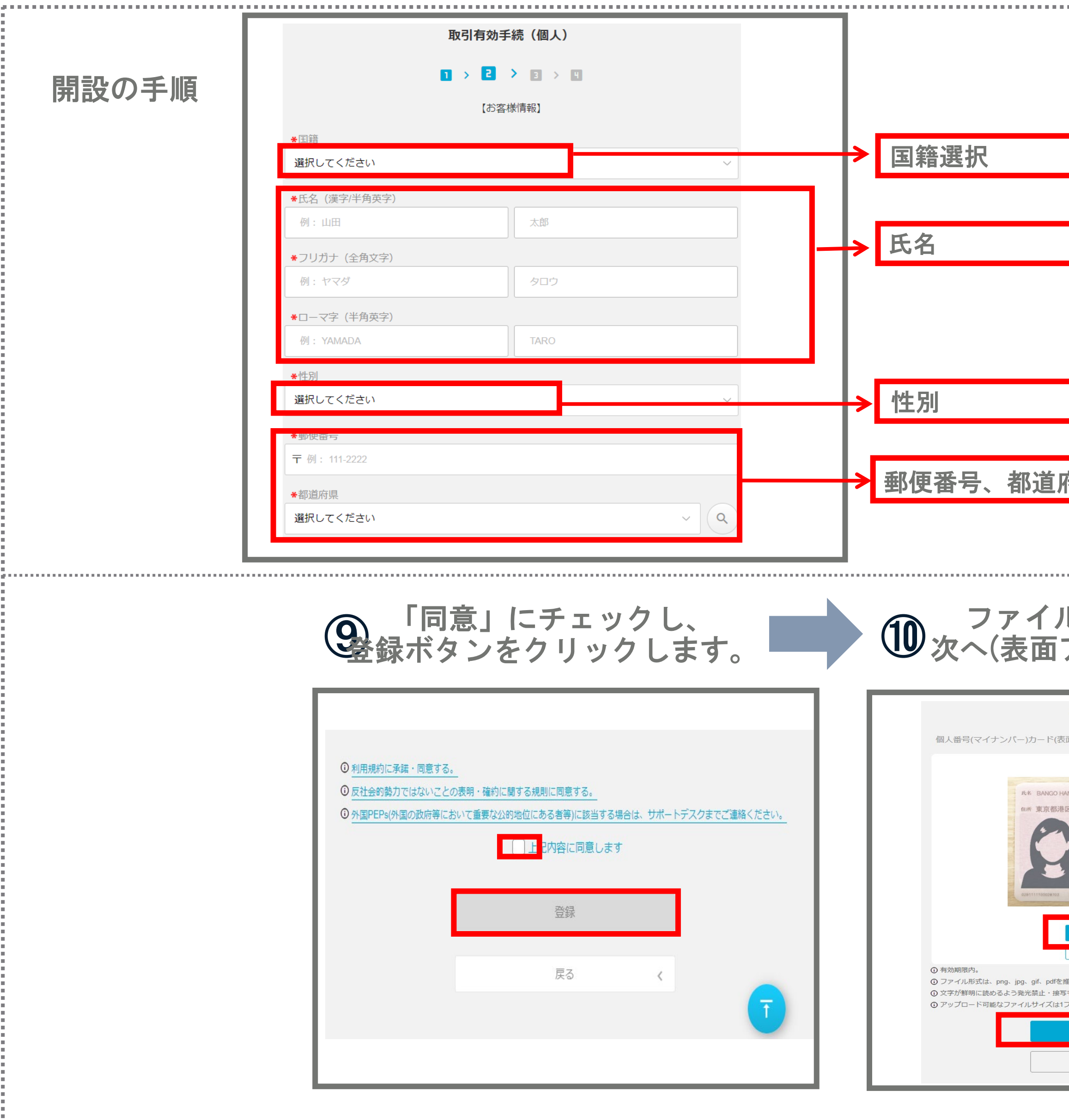

| <pre>interversion of the second second secon</pre> |                                           |                            |                                                                             |                                                                                                    |                              |          | • • • • • • |
|----------------------------------------------------------------------------------------------------|-------------------------------------------|----------------------------|-----------------------------------------------------------------------------|----------------------------------------------------------------------------------------------------|------------------------------|----------|-------------|
| (*) (*) (*) (*) (*) (*) (*) (*) (*)                                                                                                    |                                           | *都道府県市区町村                  |                                                                             | 1                                                                                                    |                              |          |             |
| ・ 「こ・私・ち マンシュング想知! ・ ご のご いっかっ いっかっ いっかっ いっかっ いっかっ いっかっ いっかっ いっか                                                                                                    |                                           | 例:北海道札幌市北区十,               | 八条西                                                                         |                                                                                                    | <b>→</b>                     | 住所       |             |
| ・学校学校会会会会会会会会会会会会会会会会会会会会会会会会会会会会会会会会会会                                                                                                    |                                           | *丁目・番地・号マンシ<br>例:18丁目30番20 | ョン名部屋号                                                                      |                                                                                                    |                              |          |             |
| ・はのではない。<br>・はのではない。<br>・はのではない。<br>・ないないない。<br>・ないないないないないないないないないないないないないないないないないないない                                                                                                    |                                           |                            |                                                                             |                                                                                                    |                              |          |             |
| we do the state of the state of the s              |                                           | *電話番号<br>例:08012345678     |                                                                             |                                                                                                    |                              | 雷話悉号     |             |
| ・   ·   ·   ·   ·   ·   ·   ·   ·   ·   ·   ·   ·   ·   ·   ·   ·   ·   ·   ·   ·   ·   ·   ·   ·   ·   ·   ·   ·   ·   ·   ·   ·   ·   ·   ·   ·   ·   ·   ·   ·   ·   ·   ·   ·   ·   ·   ·   ·   ·   ·   ·   ·   ·   ·   ·   ·   ·   ·   ·   ·   ·   ·   ·   ·   ·   ·   ·   ·   ·   ·   ·   ·   ·   ·   ·   ·   ·   ·   ·   ·   ·   ·   ·   ·   ·   ·   ·   ·   ·   ·   ·   ·   ·   ·   ·   ·   ·   ·   ·   ·   ·   ·   ·   ·   ·   ·   ·   ·   ·   ·   ·   ·   ·   ·   ·   ·   ·   ·   ·   ·   ·   ·   ·   ·   ·   ·   ·   ·   ·   ·   ·   ·   ·   ·   ·   ·   ·   ·   ·   ·   ·   ·   ·   ·   ·   ·   ·   ·   ·   ·   ·   ·   ·   ·   ·   ·   ·   ·   ·   ·   ·   ·   ·   ·   ·   ·   ·   ·   ·   ·   ·   ·   ·   ·   ·   ·   ·   ·   ·   ·   ·   ·   ·   ·   · <                                                                                                    |                                           | ★職業                        |                                                                             |                                                                                                    |                              |          |             |
| + *####################################                                                                                                    |                                           | 選択してください                   |                                                                             |                                                                                                    |                              | 職業       |             |
| 中学校<br>中学校<br>中学校<br>中学校<br>中学校<br>中学校<br>中学校<br>中学校                                                                                                    |                                           | *年収/世帯年収                   |                                                                             |                                                                                                    |                              |          |             |
| releaner (1) (1) (1) (1) (1) (1) (1) (1) (1) (1)                                                                                                    |                                           | 選択してください                   |                                                                             |                                                                                                    |                              | 年収       |             |
| Image: a contract of the contract of the cont                                        |                                           | ★秘密の質問                     |                                                                             |                                                                                                    |                              |          |             |
|                                                                                                    |                                           | 選択してください                   |                                                                             |                                                                                                    | $\rightarrow$                | 秘密の質問と答え |             |
|                                                                                                    |                                           | *秘密の質問の答え                  |                                                                             |                                                                                                    |                              |          |             |
|                                                                                                    | <b> 存</b> 個                               |                            |                                                                             |                                                                                                    |                              |          |             |
|                                                                                                    |                                           |                            |                                                                             |                                                                                                    |                              |          |             |
|                                                                                                    |                                           |                            | 入力情報を確認                                                                     | <b>&gt;</b>                                                                                                    |                              |          |             |
|                                                                                                    | L                                         |                            |                                                                             |                                                                                                    |                              |          |             |
|                                                                                                    | 山た遅切」                                     | _                          | -                                                                           | ファイルた遅り                                                                                                    | 2 I                          |          |             |
|                                                                                                    | ルを迭れし、<br>アップロード)                         |                            |                                                                             | ノアイルを選ば、(車両アップ)                                                                                                    |                              |          |             |
|                                                                                                    |                                           |                            |                                                                             | 、衣曲ノクノ                                                                                                    |                              |          |             |
| Table Tig Big Cig Big Cig Big                                        | 本人確認書類の提出                                 |                            |                                                                             |                                                                                                    |                              |          |             |
| www we we we we we we we we we we we we                                                                                                    | 反面)をご提出ください。                              |                            | 個人番号(マイナン                                                                   | 本人催認書類の提出<br>パー)カード(裏面)をご提出ください。                                                                                                    | 6                            |          |             |
| WUX 0F 4F FT   WUX 0F 4F FT   WUX 0F 4F FT   WUX 0F 4F FT   WUX 0F 4F FT   WUX 0F 4F FT   SAMPLE   SAMPLE   S                                                                                                    |                                           |                            |                                                                             |                                                                                                    |                              |          |             |
| A reproduction of the second definition of the second definition of           | ANAKO 番号 花子<br>該区面新橋三丁目23番5号              |                            |                                                                             | <ul> <li>●このカードを始得された方は、お手数ですが、下記連絡<br/>(連絡先) 個人番号カードコールセンター 0570-783</li> </ul>                                                      | 先までご連絡ください。<br>- 578(24時間受付) |          |             |
| SAMPLE SAMPLE SAMPLE SAMPLE Sample Sample <p< td=""><td></td><td></td><td></td><td></td><td>78 9012<br/>〕 花子</td><td></td><td></td></p<>                                                                                                    |                                           |                            |                                                                             |                                                                                                    | 78 9012<br>〕 花子              |          |             |
|                                                                                                    | SAMPLE                                    |                            |                                                                             | した 見 本 SAMPLE                                                                                                    | 199145 5711311 4             |          |             |
| <ul> <li>         ・ アッイル選択         <ul> <li></li></ul></li></ul>                                                                                                    | 8065                                      |                            |                                                                             | <ul> <li>ふことは、地球で</li> <li>かっています。</li> <li>また、と取単単数を</li> <li>数点にとり用いた。</li> <li>また、と取単数を</li> <li>数点により用がら</li> <li>れます。</li> </ul> |                              |          |             |
| *持ってないりはごちらへ       「つフイル選択         推奨します。<br>5モードで撮影してください。<br>ファイル成大体MBです。       0 月効期限内。         () マダガ)鮮明に読めるよう発光禁止・接写モードで撮影してください。         () アップロード可能なファイルサイズ(は1ファイル最大4MBです。         () アップロード可能なファイルサイズ(は1ファイル最大4MBです。                                                                                                    | 🖆 ファイル選択                                  |                            |                                                                             |                                                                                                    |                              |          |             |
| 推奨します。<br>GFモードで撮影してください。<br>ファイル最大4MBです。<br>① ファイル形式は、png、jpg、gif、pdfを推奨します。<br>① 文字が鮮明に読めるよう発光禁止・接写モードで撮影してください。<br>② アップロード可能なファイルサイズは1ファイル最大4MBです。<br>次へ ><br>低かの提出方式                                                                                                    | ◆持ってない方はごちらへ                              |                            | ③ 有効期限内。                                                                    | 🗁 ファイル選択                                                                                                    |                              |          |             |
| 次へ         次へ         入           ほかの提出方式                                                                                                    | 推奨します。<br>写モードで撮影してください。<br>Iファイル最大4MBです。 |                            | <ul> <li>⑦ ファイル形式は、pn</li> <li>③ 文字が鮮明に読める。</li> <li>④ アップロート同能な</li> </ul> | g、jpg、gif、pdfを推奨します。<br>よう発光禁止・接写モードで撮影してください。<br>ファイルサイズは1ファイル最大dMBです。                                                               |                              |          |             |
| ほかの提出方式                                                                                                    | 次へ >                                      |                            |                                                                             | 次へ<br>次へ                                                                                                    | >                            |          |             |
|                                                                                                    | ほかの提出方式                                   |                            |                                                                             |                                                                                                    |                              |          |             |
|                                                                                                    |                                           |                            |                                                                             |                                                                                                    |                              |          |             |

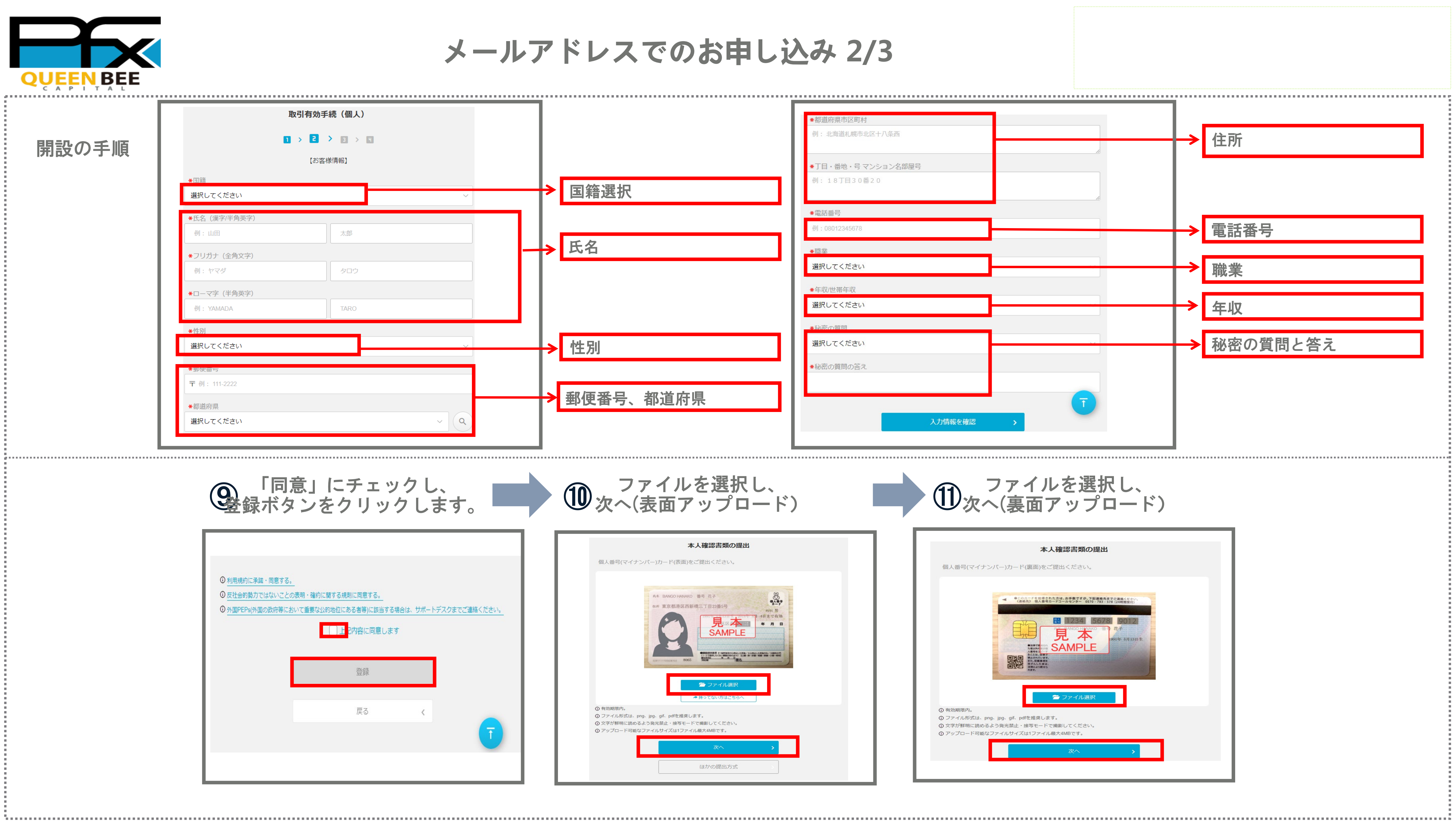

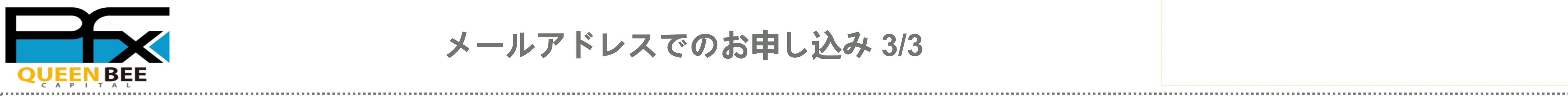

メールアドレスでのお申し込み 3/3

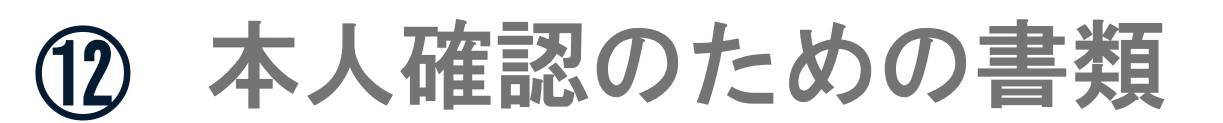

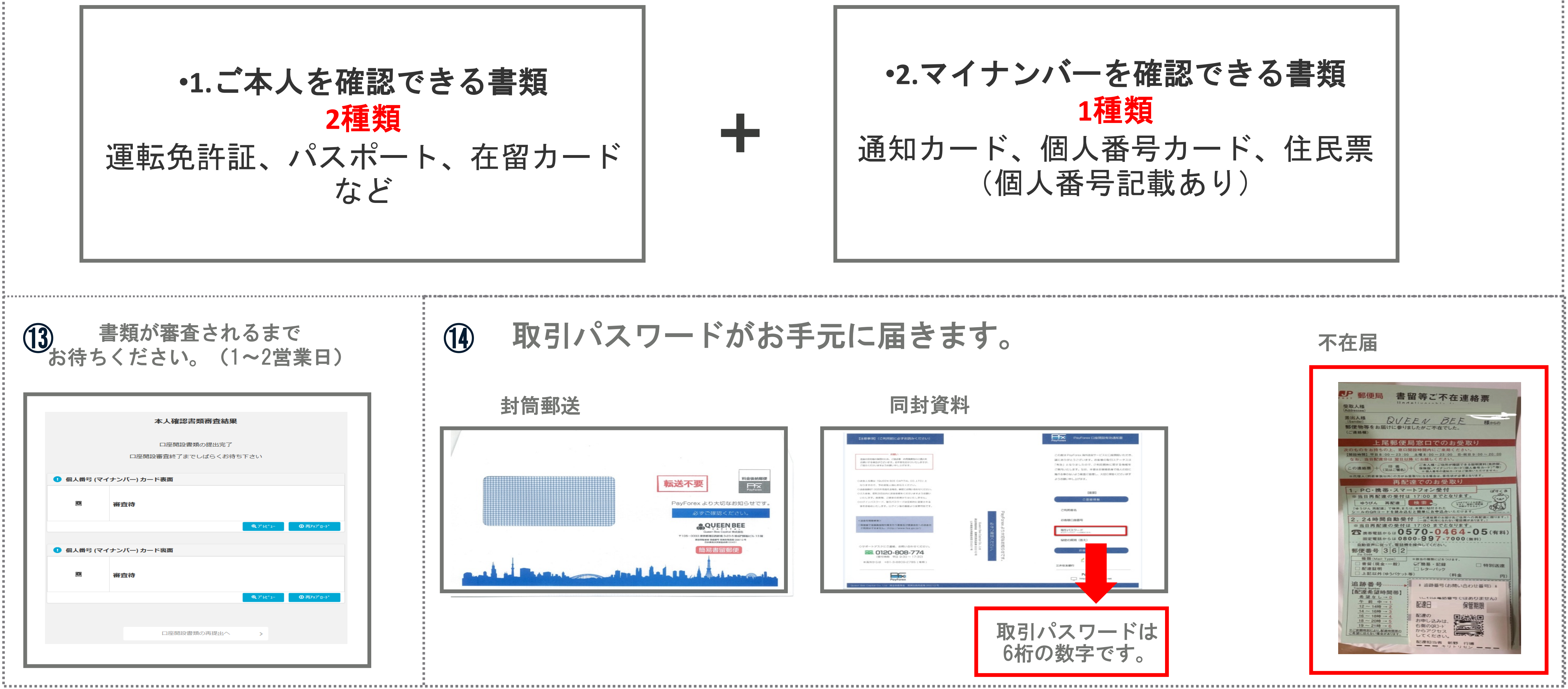

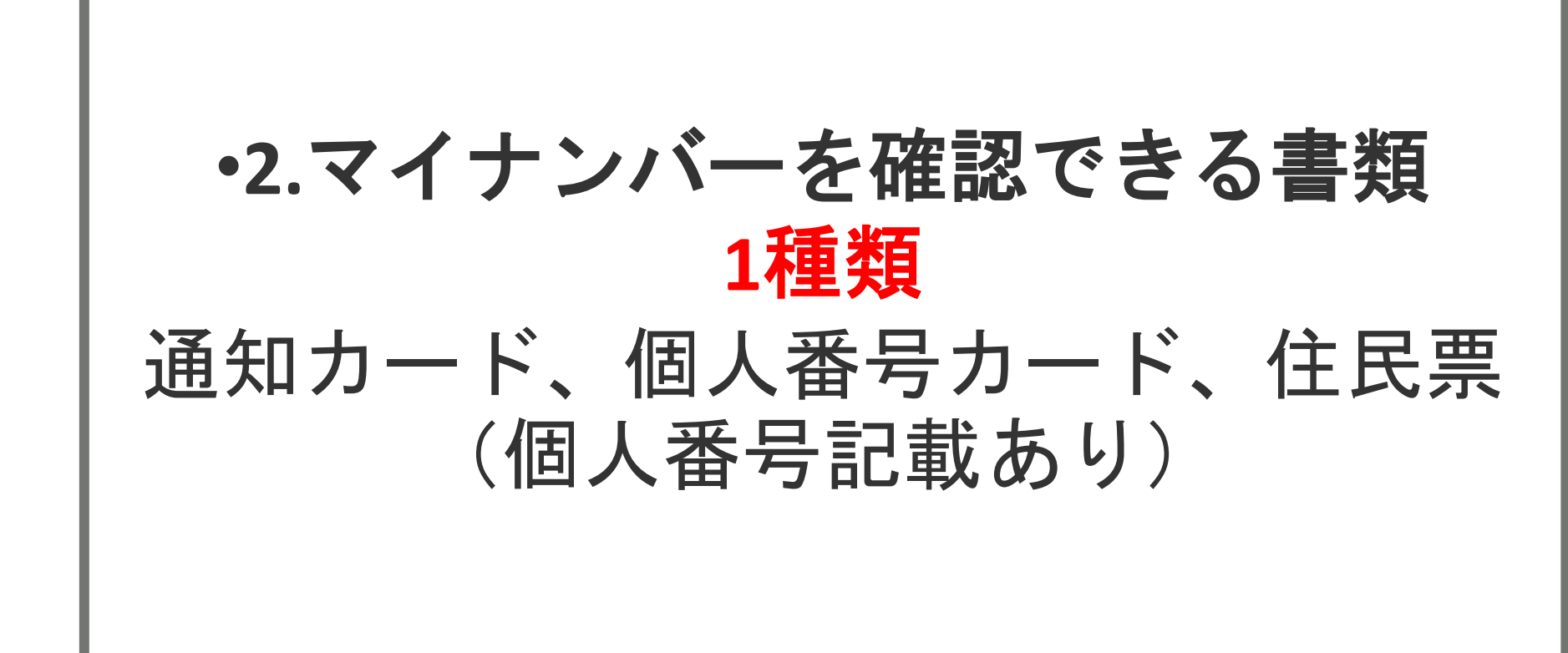

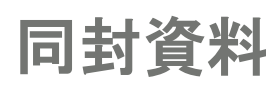

不在届

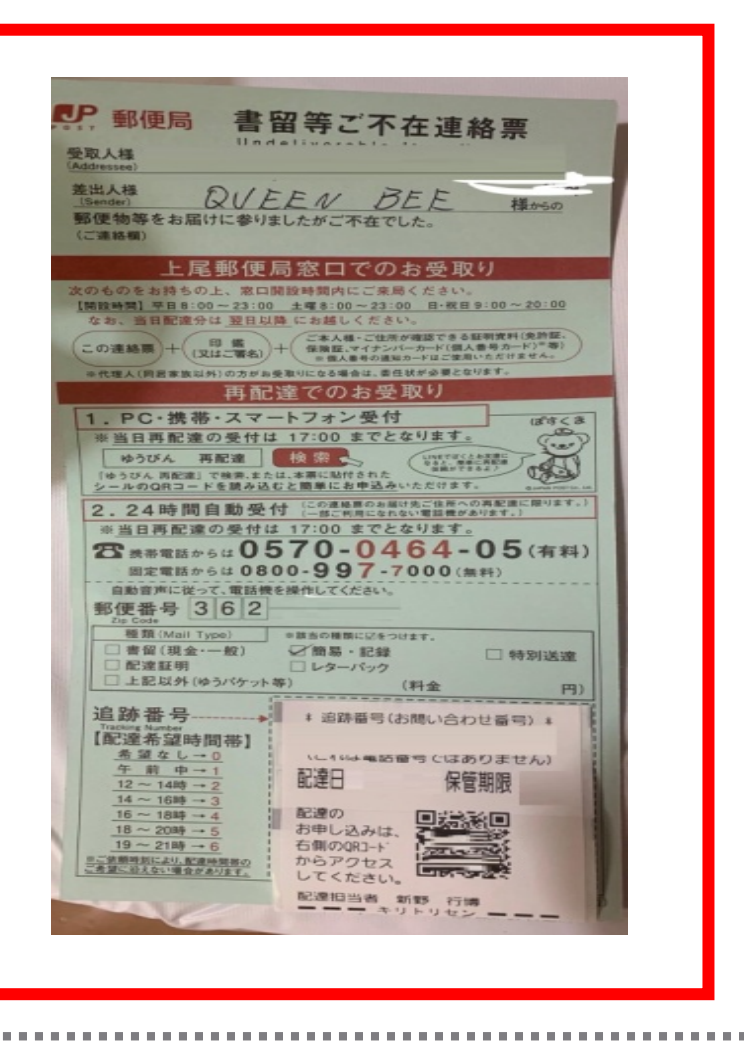

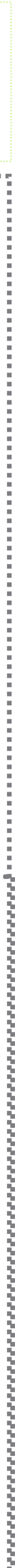

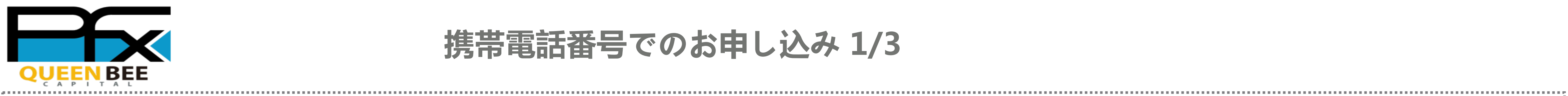

### 携帯電話番号でのお申し込み 1/3

| 次へ進んでください。                        | (2) パスワードを設定                                                                                                    | してください。 | (3) <sub>アカウ</sub>                                      | ントを開設                  | しま  |
|-----------------------------------|----------------------------------------------------------------------------------------------------|---------|---------------------------------------------------------|------------------------|-----|
| 新規ユーザー登録                          | 新規ユーザー登                                                                                                    | 绿       | PayForex                                                | myPay                  |     |
|                                   | 携帯電話番号                                                                                                    |         | ▲ 口座開設は、まだ完了して<br>○ お客様情報をご登録ください。<br>○ 本人確認書類とマイナンバー確認 | こおりません。<br>書類をご提出ください。 | Г   |
| リアドレス / 日本携帯電話番号                  | 認証コードを入力                                                                                                    | 認証コード取得 | ■ メインサービス                                               |                        |     |
| 次へ                                | 105MSが届いていません?                                                                                                    | \$      | マピード送金                                                  | 通常送金                   | E-¢ |
|                                   | パスワード (確認)                                                                                                    | Ø       | 6                                                       | 0                      |     |
| G Googleで新規登録<br>Yahoo!JAPANで新規登録 | <ul> <li>① ログインパスワードは半角英数字(8桁~16桁)に設定してください。</li> <li>① ユーザーIDをパスワードに使用することはできません。</li> <li>① 生年月日をパスワードに使用することはできません。</li> </ul> |         |                                                         |                        |     |
| © LINEで新規登録                       | 登録                                                                                                    |         | A T M出金                                                 | Pコイン                   | 海夕  |

| ④個人口     | 1座を選択します。       |   |
|----------|-----------------|---|
| Fx       | myPoy           |   |
| PayForex | 取引有効手続          |   |
|          |                 |   |
|          | 口座の種類を選択してください。 |   |
| Ť        | 個人口座            | > |
|          | 法人口座            | > |
|          |                 |   |

#### **⑤**個人情報を入力してください。

|                  | 取引有効手続(個人) |   |
|------------------|------------|---|
|                  |            |   |
|                  |            |   |
|                  | 【お客様情報】    |   |
| ★国籍              |            |   |
| 選択してください         |            | × |
| *氏名(漢字/半角英字)     |            |   |
| 例:山田             | 太郎         |   |
| *フリガナ (全角文字)     |            |   |
| 例: ヤマダ           | タロウ        |   |
| ★□−マ字 (半角英字)     |            |   |
| 例: YAMADA        | TARO       |   |
| * M- 오I          |            |   |
| ▼注か」<br>選択してください |            |   |
|                  |            |   |
| <b>★</b> 郵便番号    |            |   |
| 〒例: 111-2222     |            |   |

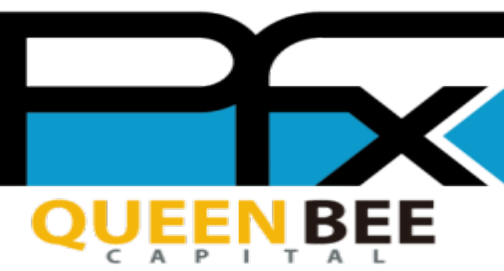

## 携帯電話番号でのお申し込み 2/3

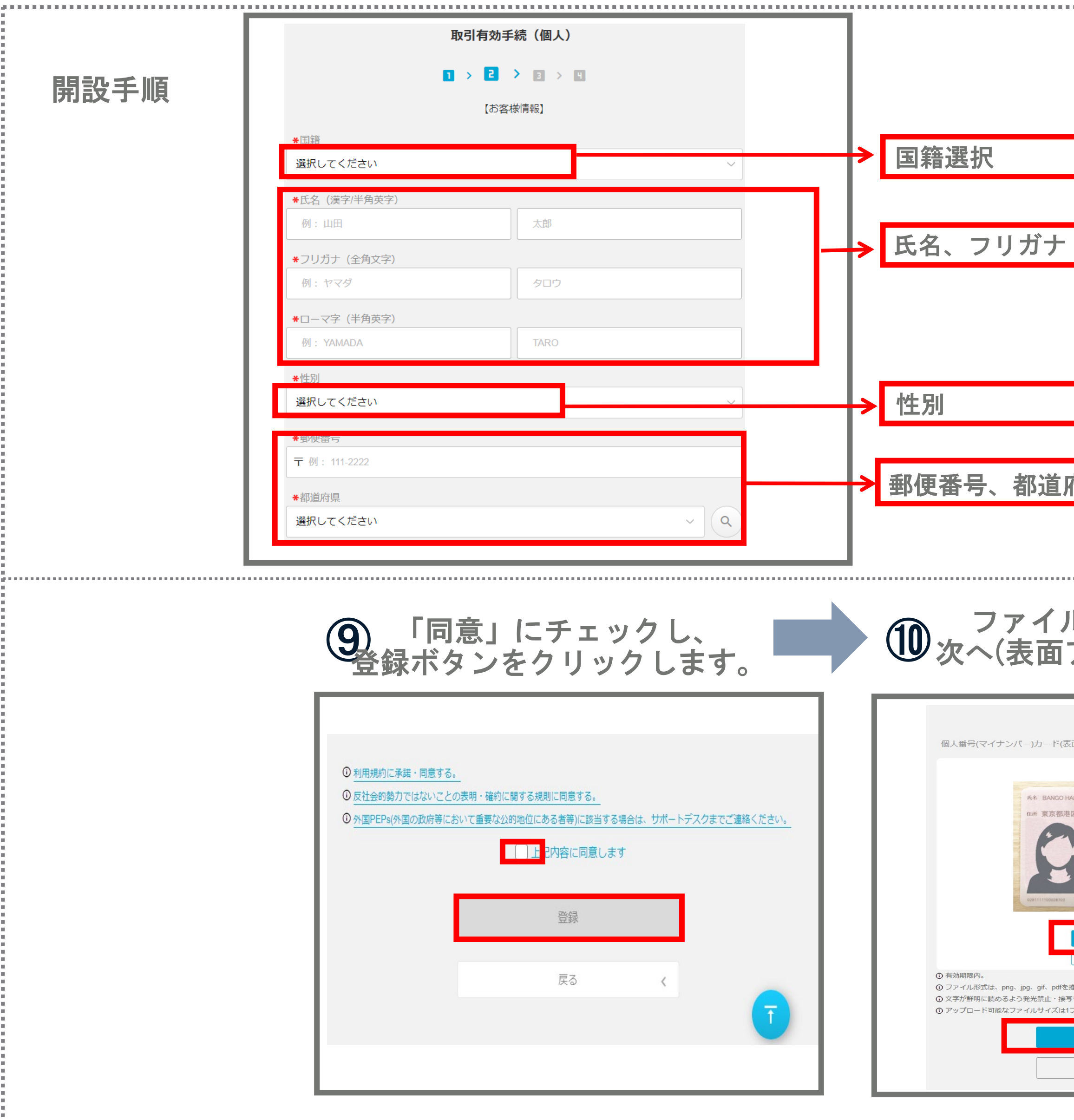

|                                |                      |                                                | 1                                                                                                    |        |         |
|--------------------------------|----------------------|------------------------------------------------|----------------------------------------------------------------------------------------------------|--------|---------|
| I                              | *都道府県市区町村            |                                                |                                                                                                    |        |         |
|                                | 例:北海道札幌市北区十八条西       |                                                |                                                                                                    | → 住i   | 所       |
|                                | *丁目・番地・号マンション名音      | 『屋号                                            |                                                                                                    |        |         |
|                                | 例: 18丁目30番20         |                                                |                                                                                                    |        |         |
|                                | *電話番号                |                                                |                                                                                                    |        |         |
|                                | 例:08012345678        |                                                |                                                                                                    | →<br>電 | 話番号     |
|                                | <b>★</b> 朧業          |                                                |                                                                                                    |        | - 18    |
|                                | 選択してください             |                                                |                                                                                                    |        | 業       |
|                                | *年収/世帯年収<br>選択してください |                                                |                                                                                                    |        |         |
|                                | *秘密の質問               |                                                |                                                                                                    |        | чх<br>  |
|                                | 選択してください             |                                                |                                                                                                    | → 秘    | 密の質問と答え |
|                                | *秘密の質問の答え            |                                                |                                                                                                    |        |         |
| ÷                              |                      |                                                |                                                                                                    |        |         |
| 付乐                             | _                    |                                                | T                                                                                                    |        |         |
|                                |                      | 入力情報を確認                                        |                                                                                                    |        |         |
| L                              |                      |                                                |                                                                                                    | l<br>  |         |
| ルを選択し、                         |                      |                                                | ファイルを選択し、                                                                                                    |        |         |
| アップロード)                        |                      | し次                                             | へ(裏面アップロード)                                                                                                  |        | _       |
| 本人確認書類の提出                      |                      |                                                | 本人確認書類の提出                                                                                                    |        | ]       |
| 反面)をご提出ください。                   |                      | 個人番号(マイナ                                       | ンバー)カード(裏面)をご提出ください。                                                                                         |        |         |
| ANAKO 番号 花子                    |                      |                                                | <ul> <li>●このカードを応得された方は、お手数ですが、下記連絡先までご連絡ください。<br/>(連絡先) 個人番号カードコールセンター 0570 - 783 - 578 (24時間受付)</li> </ul> |        |         |
|                                |                      |                                                |                                                                                                    |        |         |
|                                |                      |                                                |                                                                                                    |        |         |
| 8065 Mag * A 9 #84             |                      |                                                | REAL REAL REAL REAL REAL REAL REAL REAL                                                                      |        |         |
|                                |                      |                                                | 🖆 ファイル選択                                                                                                    |        |         |
| 推奨します。                         |                      | <ol> <li>有効期限内。</li> <li>ファイル形式は、p</li> </ol>  | ong、jpg、gif、pdfを推奨します。                                                                                       |        |         |
| っというためのにてんとい。<br>Iファイル最大4MBです。 |                      | <ol> <li>文字が鮮明に読め</li> <li>アップロード可能</li> </ol> | るよう発光禁止・接写モードで撮影してください。<br>なファイルサイズは1ファイル最大4MBです。                                                            |        |         |
| 次へ ><br>(Eかの提出方式               |                      |                                                | 次へ >                                                                                                    |        |         |
| 1000 0100 PA                   |                      |                                                |                                                                                                    |        | 1       |
|                                |                      |                                                |                                                                                                    |        |         |

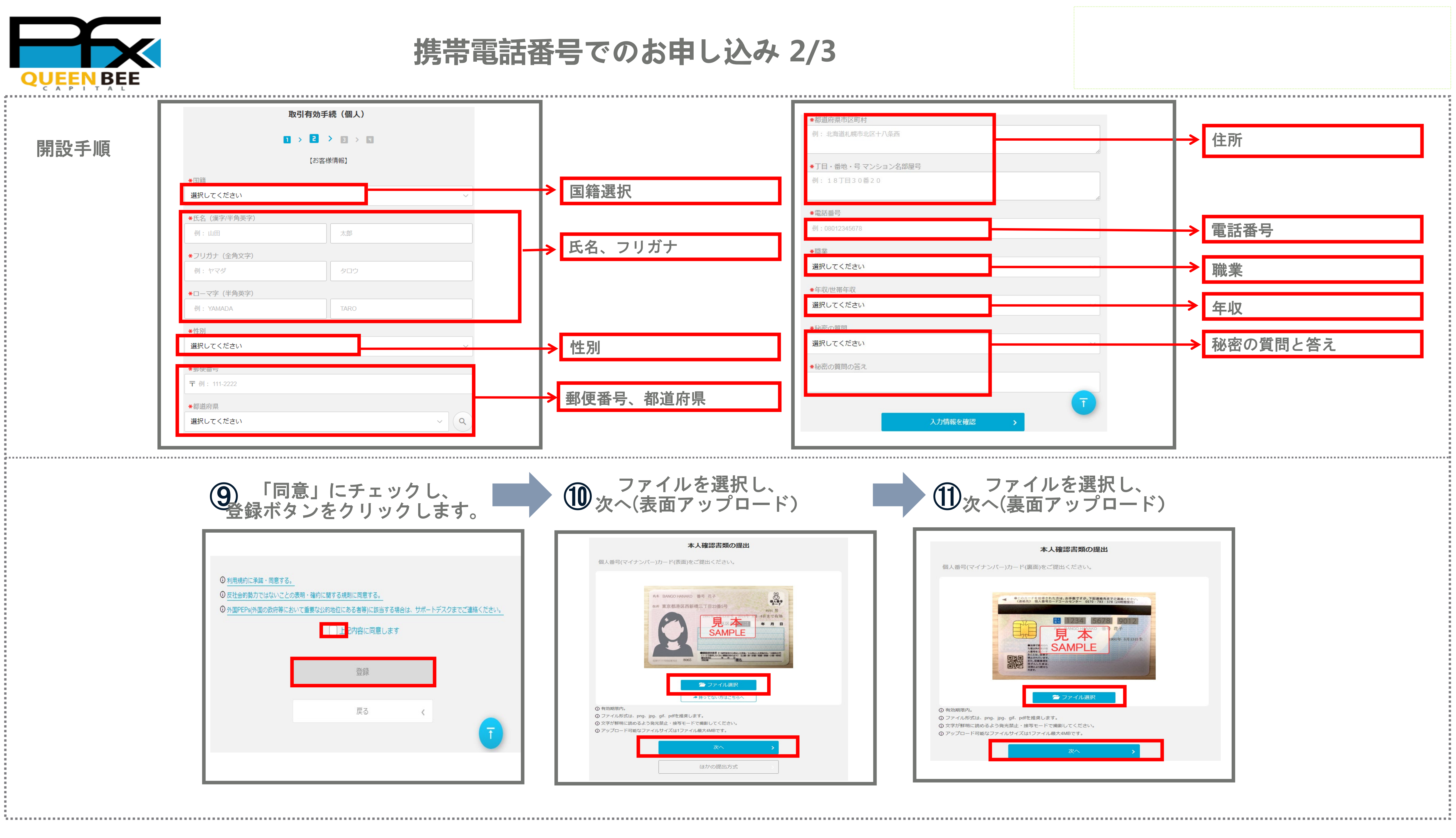

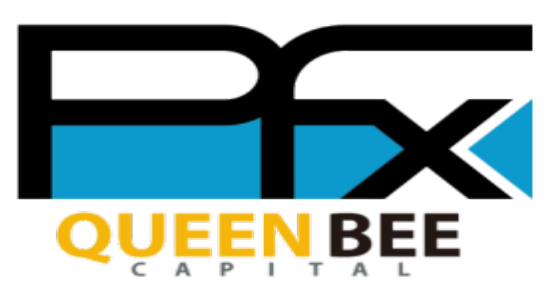

### 携帯電話番号でのお申し込み 3/3

### (12) 本人確認のための書類

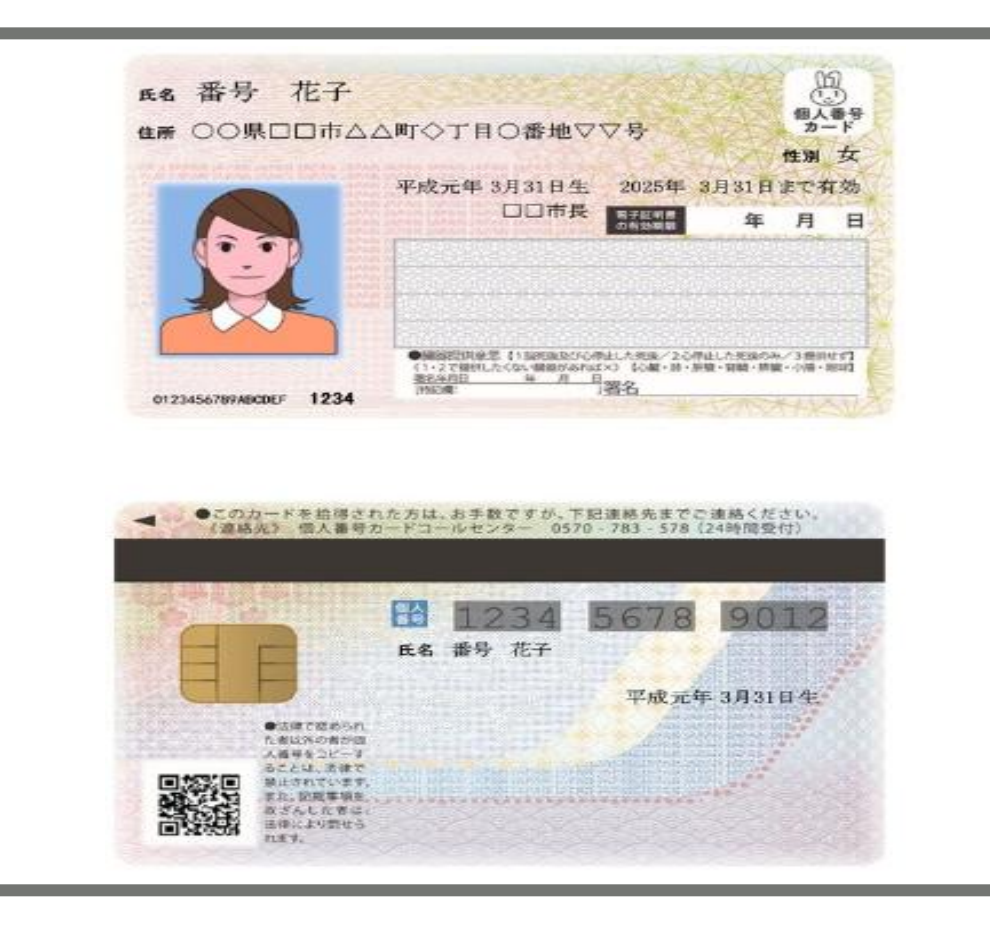

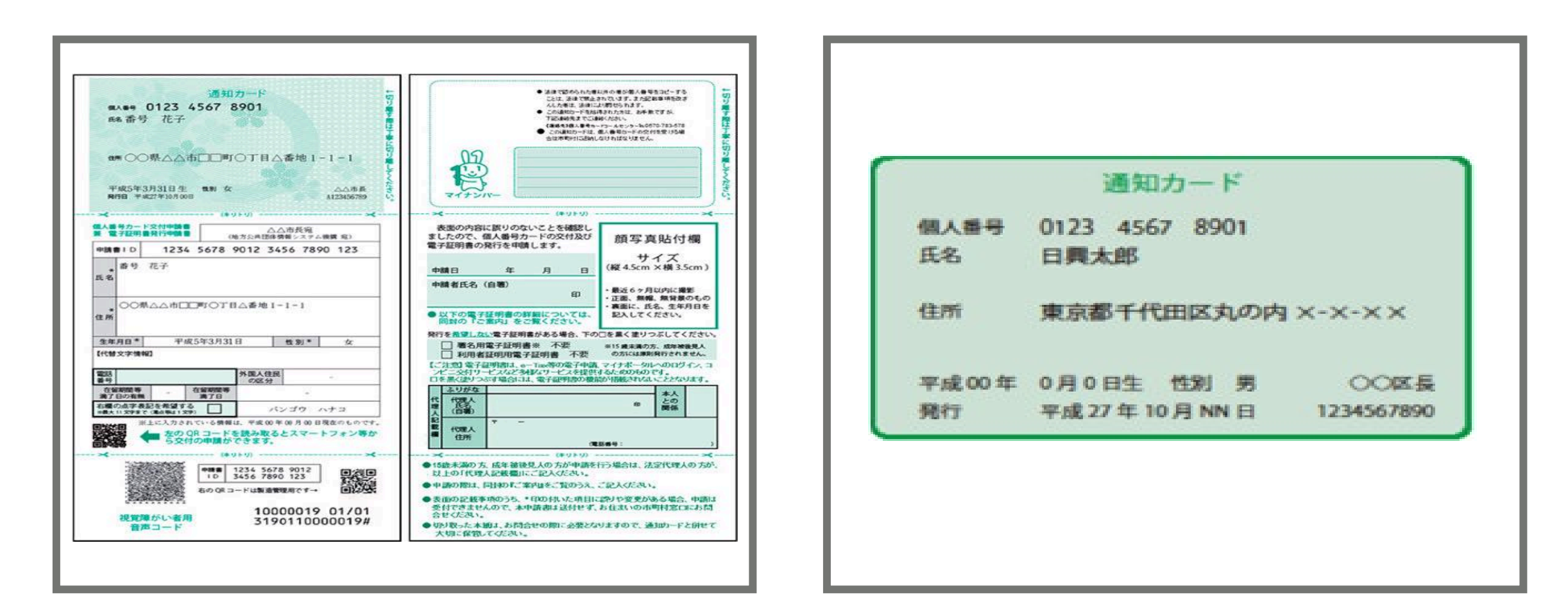

#### き類が審査されるまで お待ちください。(1~2営業日) 13)

|            | 本人確認書類審査結果       | Į                  |           |
|------------|------------------|--------------------|-----------|
|            | 口座開設書類の提出完了      |                    |           |
|            | 口座開設審査終了までしばらくお待 | ち下さい               |           |
| 1 個人番号 (マ1 | テンバー) カード表面      |                    |           |
|            |                  |                    |           |
|            | 審査待              |                    |           |
|            |                  | <b>Q</b> 7° Vt* 1- | ● 再アップロード |
|            |                  |                    |           |
| ! 個人番号 (マイ | ナンバー) カード裏面      |                    |           |
|            | 審査待              |                    |           |
|            |                  |                    |           |
|            |                  | <b>Q</b> 7° 1⁄t*1− | ҈ 再アップロード |
|            |                  |                    |           |
|            | 口座開設書類の再提出へ      | >                  |           |
|            |                  |                    |           |
|            |                  |                    |           |

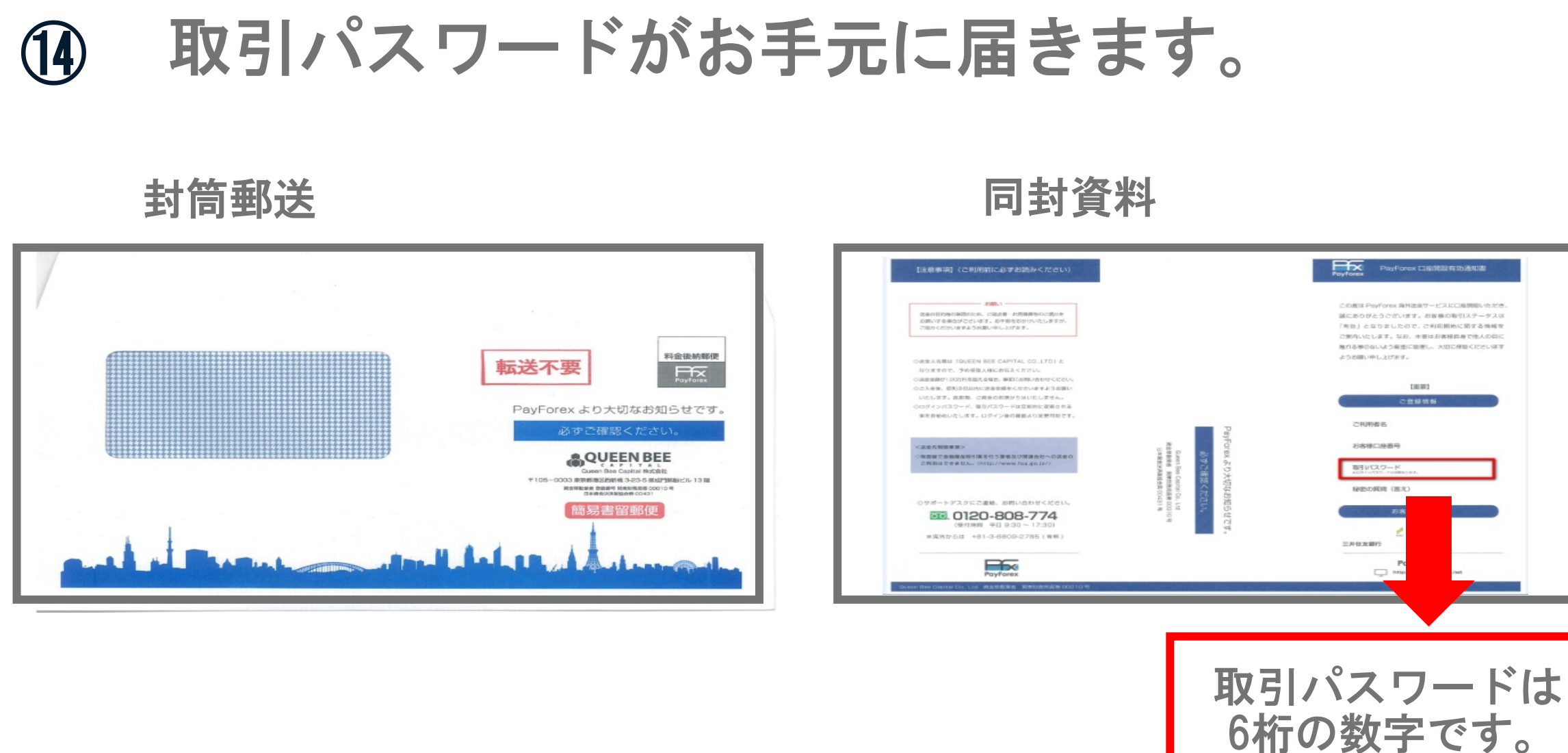

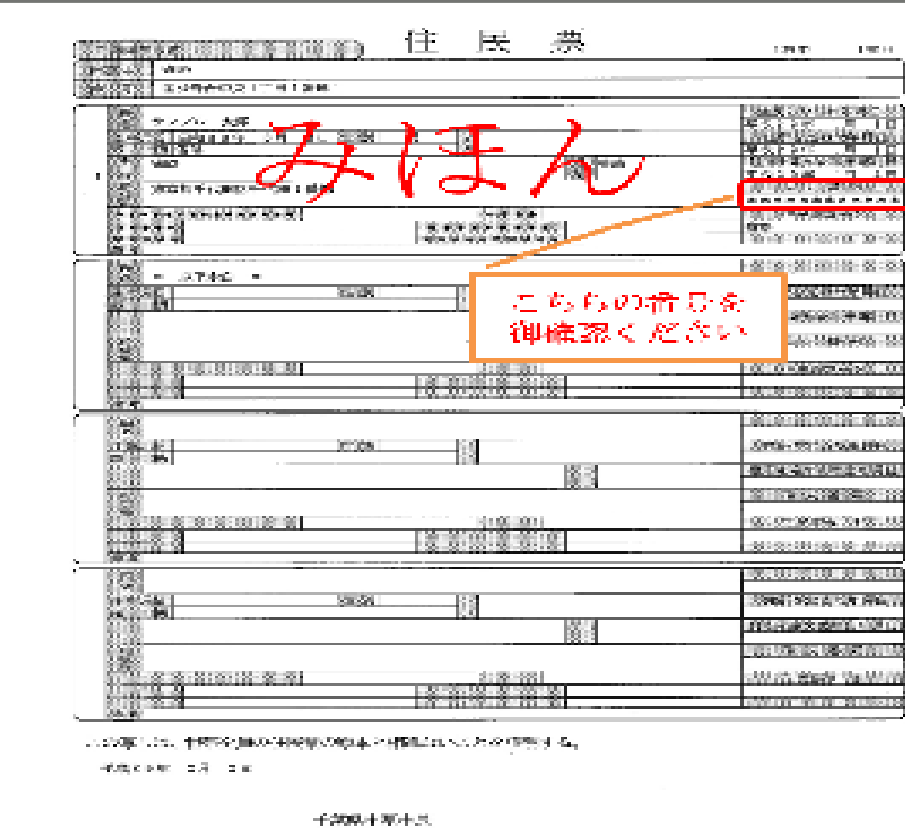

#### 不在届

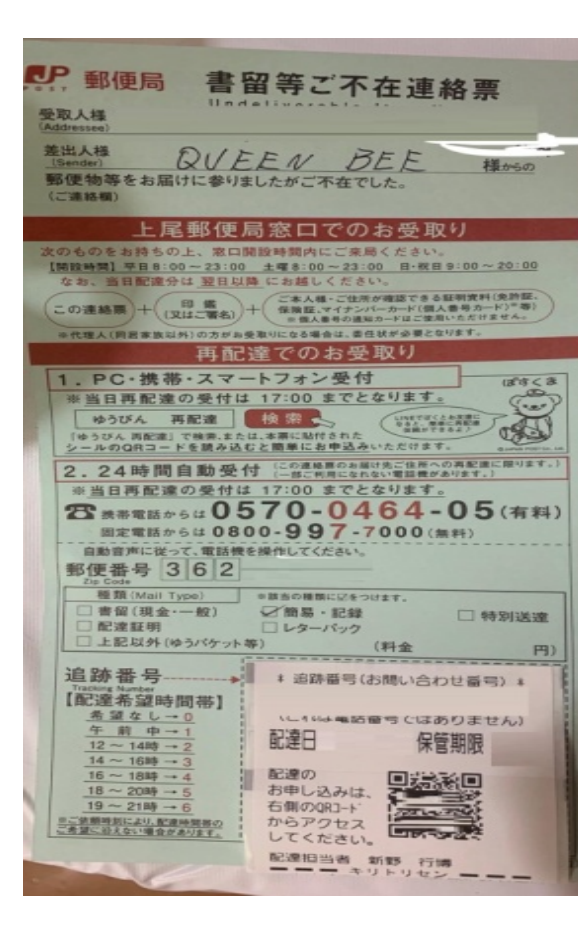

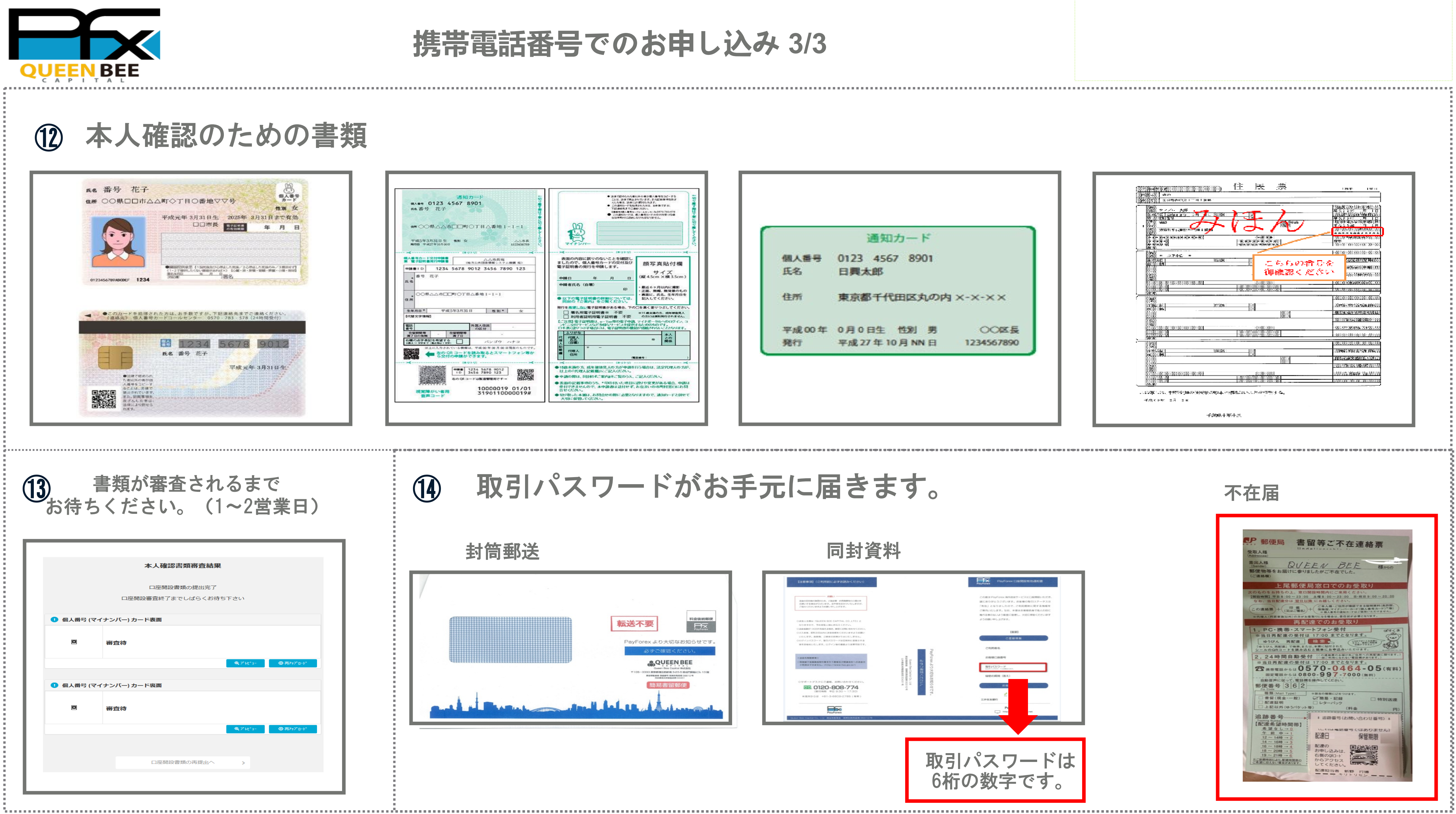

## 03.入金 送金資金は日本円で受け付けとなります

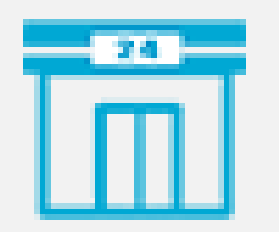

myPayでコンビニ入金予約をし、QRコードを表示 されます。お近くのコンビニエンスストアの店頭 端末から手続きをし、レジにて入金予約金額をお 支払いください。すぐにMyPayへ反映されます。

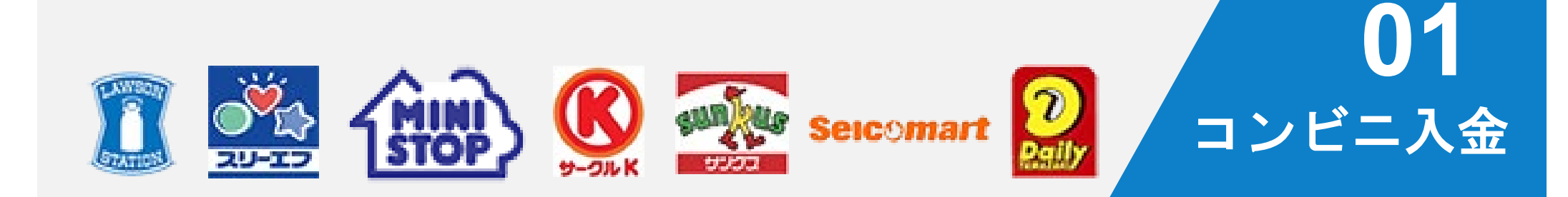

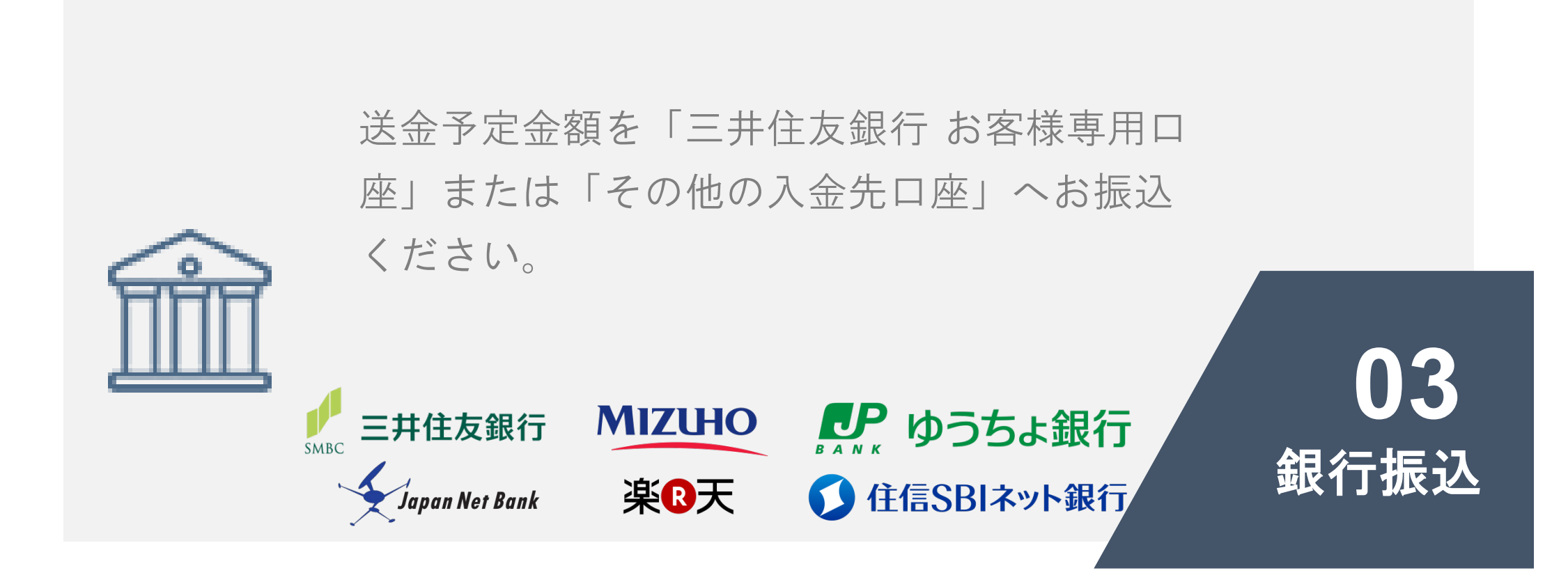

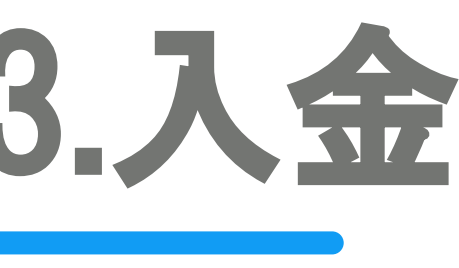

myPayでコンビニ入金予約をし、確認番号が表 示されます。 Pay-easy(ペイジー)が利用可能な 銀行やコンビニ設置のATMから入金予約金額 払込手続きを行ってください。 すぐにMyPayへ反映されます。

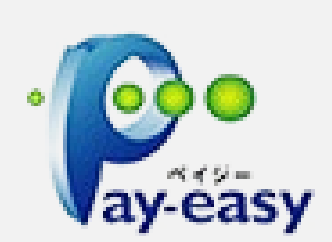

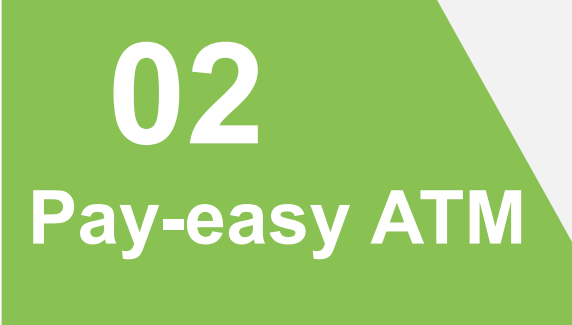

選択した入金元金融機関のネットバンキングの Webサイトに移動します。ネットバンキング用 のパスワードをご用意の上、指示に従って入金 金額をお支払いください。

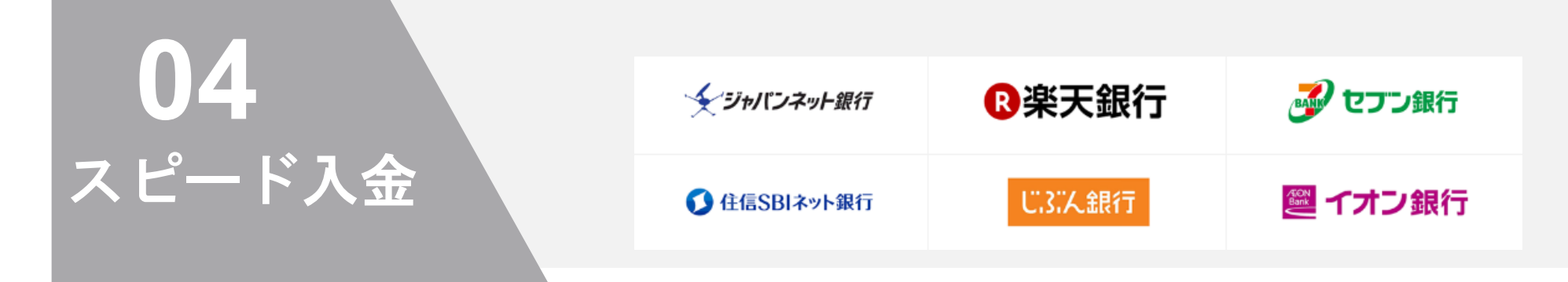

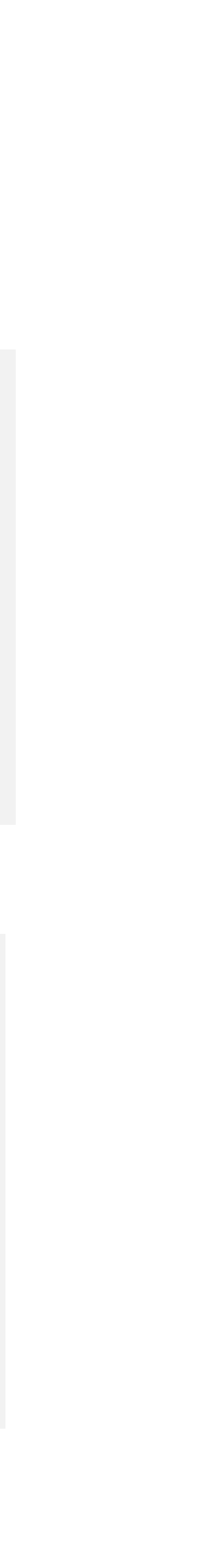

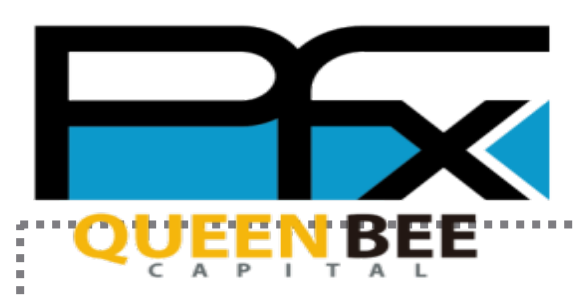

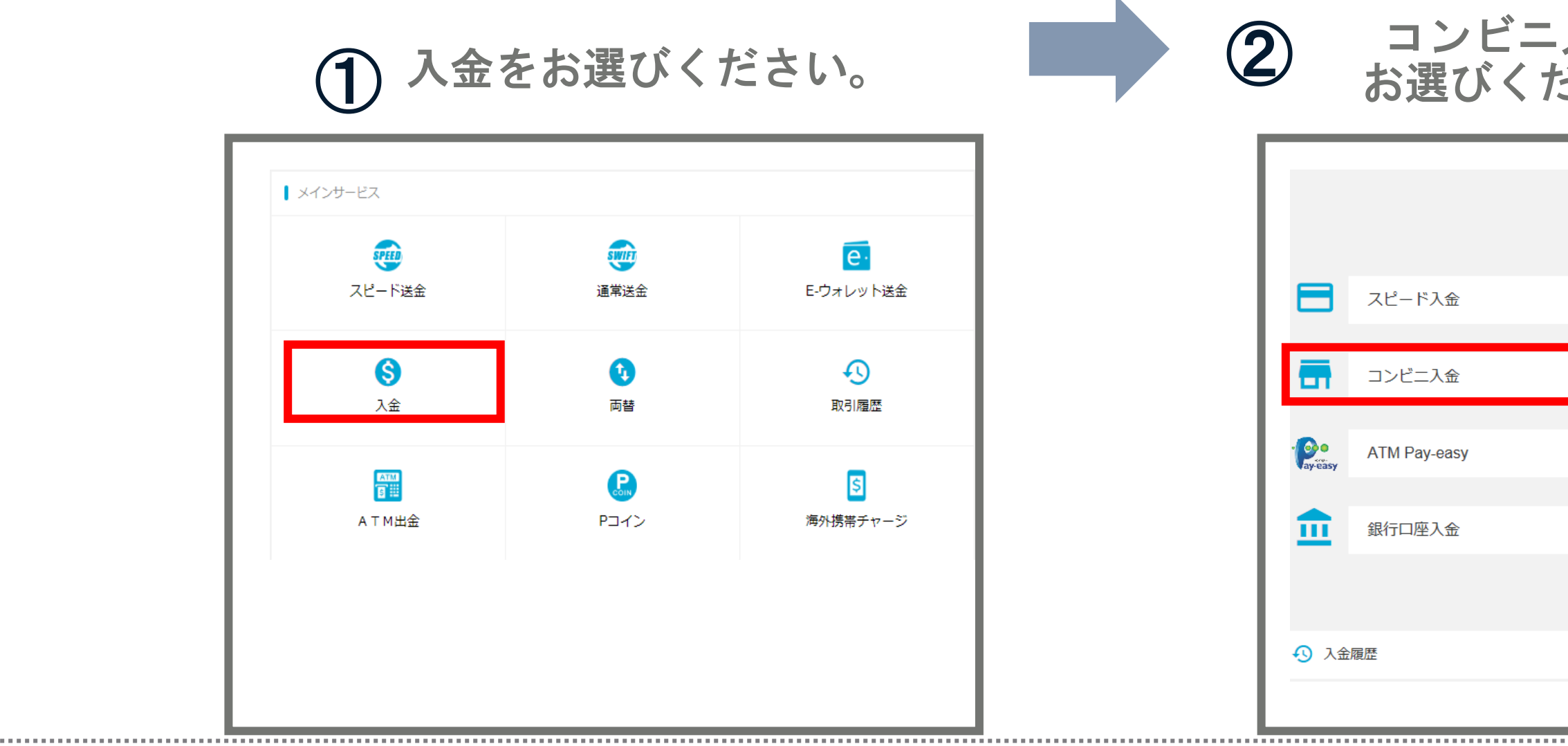

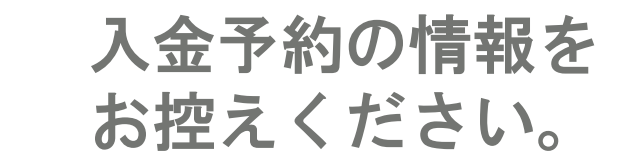

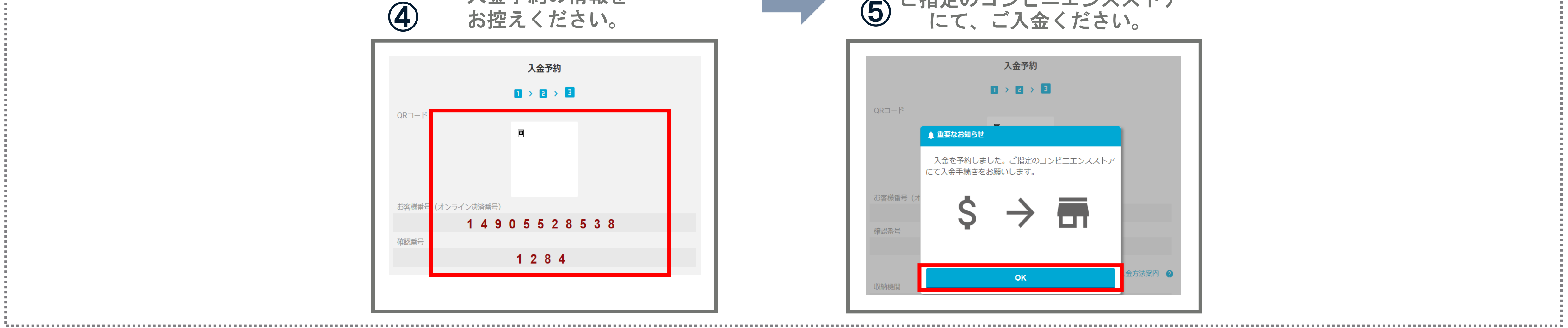

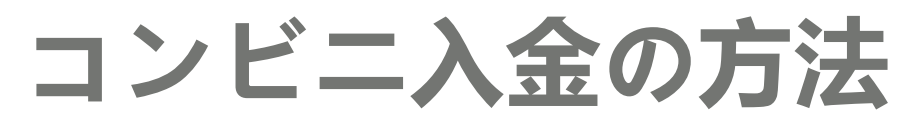

| 入金を<br>ださい。 | 3 | お近くの<br>入金金                                      | ョンビニェ<br>額をお選び    | ニンスストアと<br>べください。 |
|-------------|---|--------------------------------------------------|-------------------|-------------------|
| 入金方法選択      |   |                                                  | 入金予約<br>1 > 2 > D |                   |
| 回300万以下 🔰   | 0 | 入金をするコンビニを選択して。<br><sup>ILAWEDT</sup><br>STATTOR |                   |                   |
| 回30万 (下 🔰   |   | Seicomart                                        | 2<br>Daily        |                   |
| 回100万以下 >   |   | <ul> <li>金額入力はこちら</li> </ul>                     | 手数料:              |                   |
| NEW         |   | 50,000 JPY                                       | 100,000 JPY       | 150,000 JPY       |
| 上限なび >      |   | 200,000 JPY                                      | 250,000 JPY       | 入金額入力             |
| 直近3ヶ月の情報 🔰  | C | )1回合計支払額は30万円が上限となり                              | ます。<br>次へ         | 合計支払額 0           |
|             |   |                                                  |                   |                   |

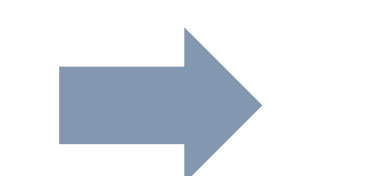

## ご指定のコンビニエンスストア にて、ご入金ください。

|                   |                      | 入金予約                |          |            |
|-------------------|----------------------|---------------------|----------|------------|
|                   |                      |                     | 3        |            |
| QR⊐−ド             |                      |                     |          |            |
|                   | 重要なお知らせ              |                     |          |            |
| ر <u>ت</u>        | 入金を予約しまし<br>て入金手続きをお | った。ご指定の∃<br>)願いします。 | ンビニエンススト | ~ <i>T</i> |
| お客様番号(オ           | Ś                    | $\rightarrow$       |          |            |
| 確認番号              | Ŷ                    |                     |          |            |
|                   |                      |                     |          |            |
| 1/17/9/11-14/9/88 |                      | ок                  |          | 金方法案内 😧    |
| 収納機関              |                      |                     |          |            |

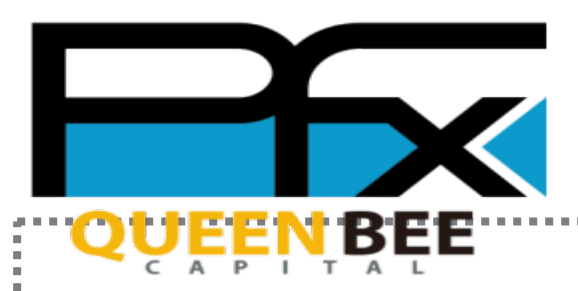

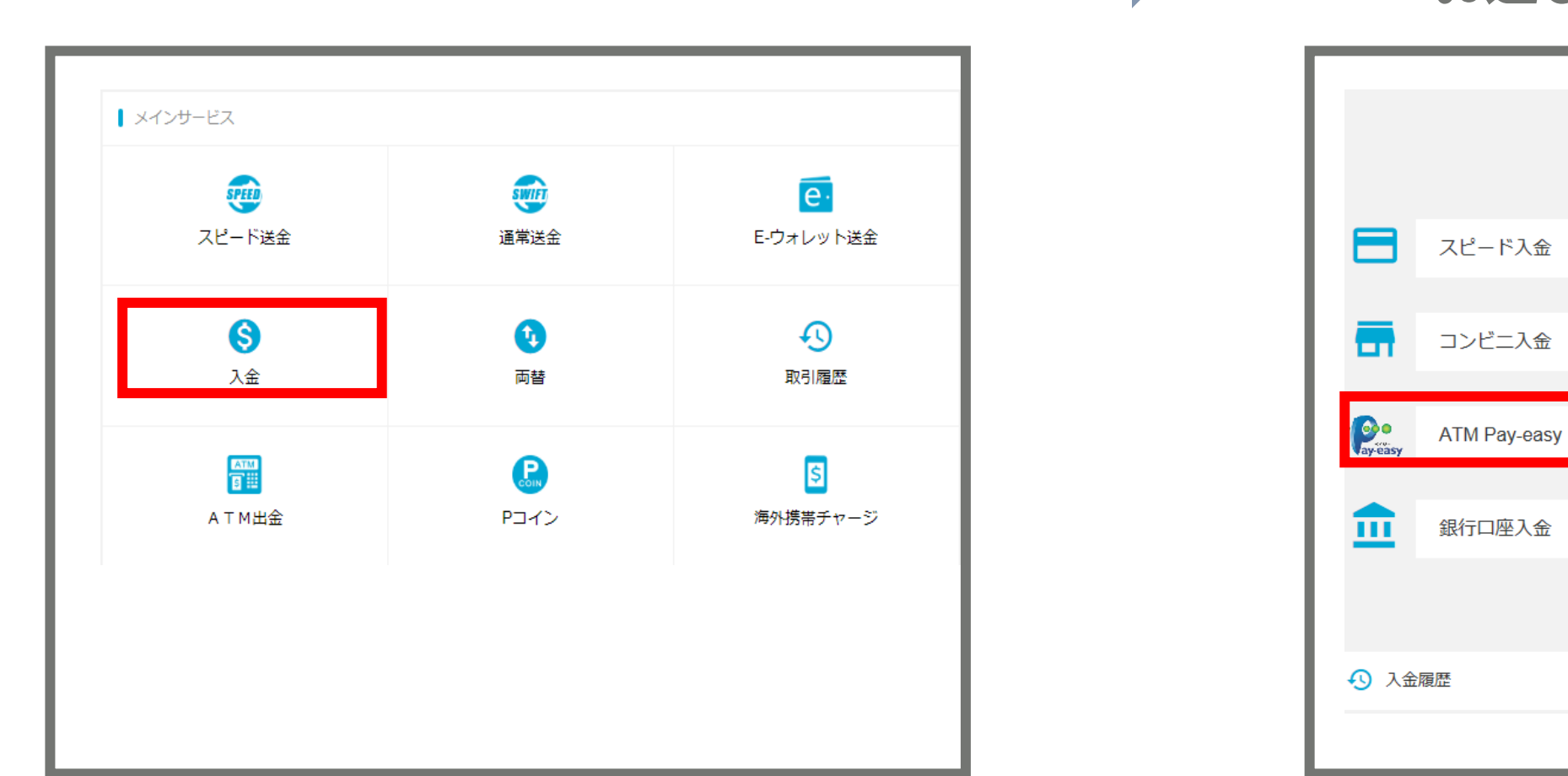

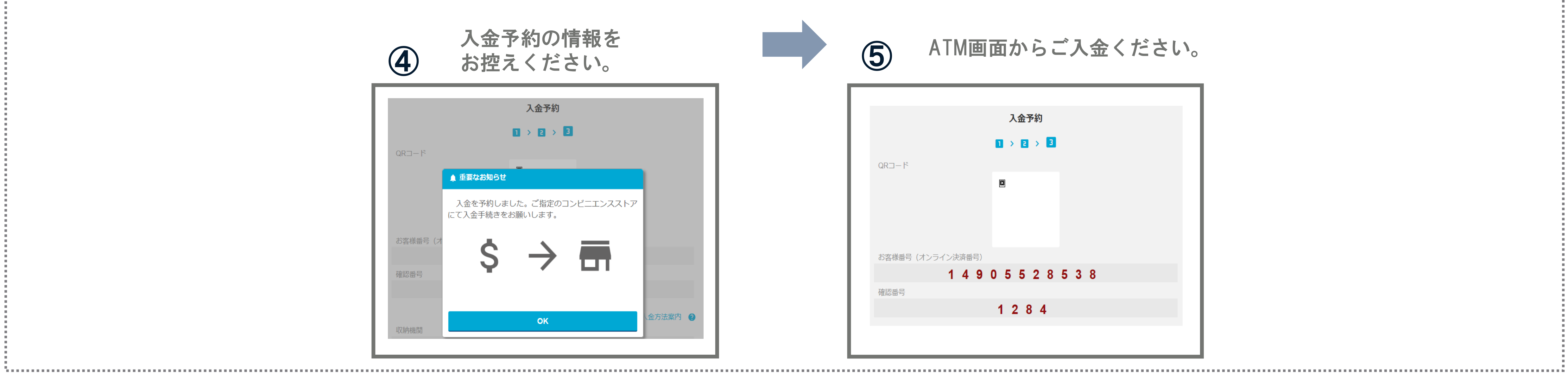

## Pay-easy ATM入金の方法

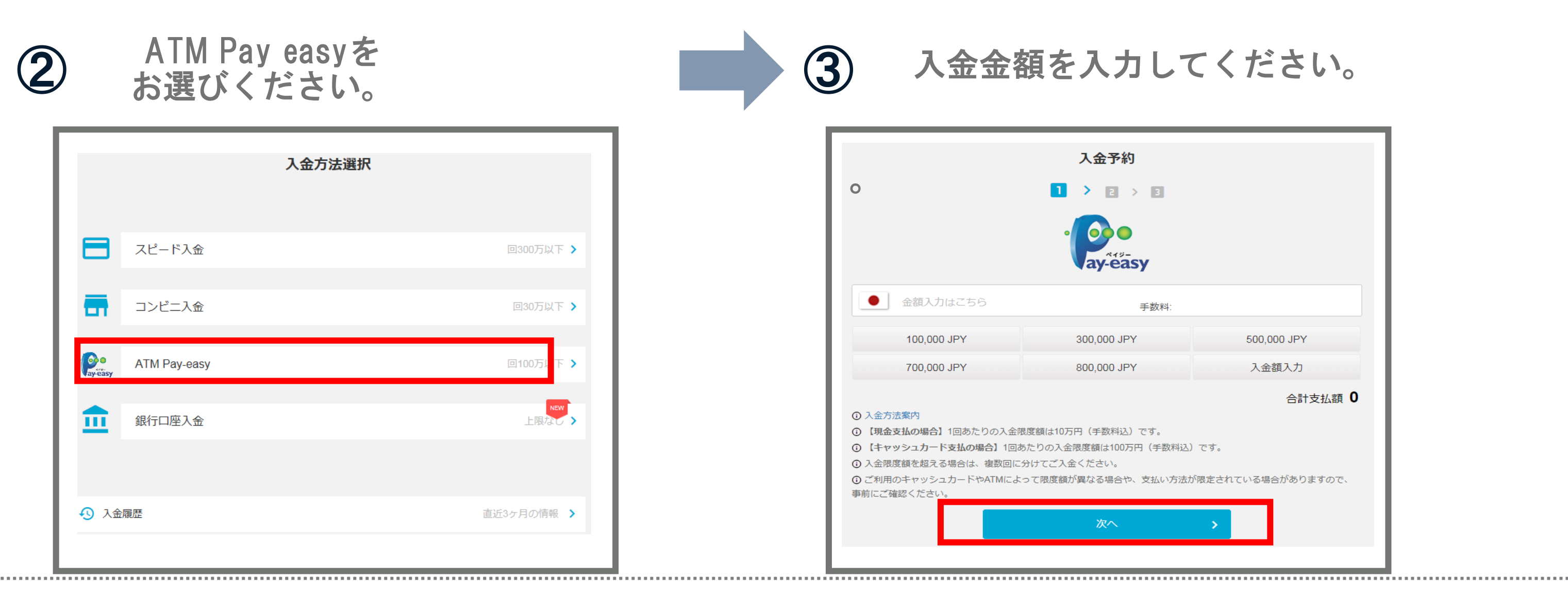

5

#### ATM画面からご入金ください。

|                    | 入金予約      |     |  |
|--------------------|-----------|-----|--|
|                    | 1 > 2 > 3 |     |  |
| QR⊐−ド              |           |     |  |
|                    | ×         |     |  |
|                    |           |     |  |
|                    |           |     |  |
| お友祥悉号 (オンライン)冲済悉号) |           |     |  |
| 1 4 9 0            | 5528      | 538 |  |
| 確認番号               |           |     |  |
|                    | 1284      |     |  |
|                    |           |     |  |
|                    |           |     |  |

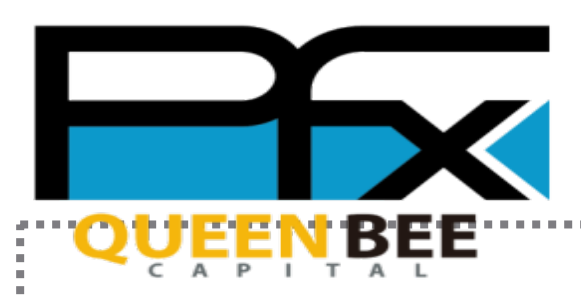

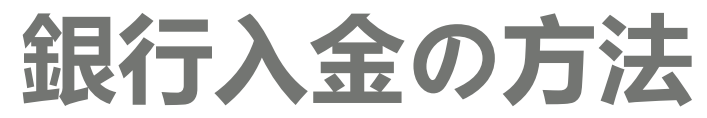

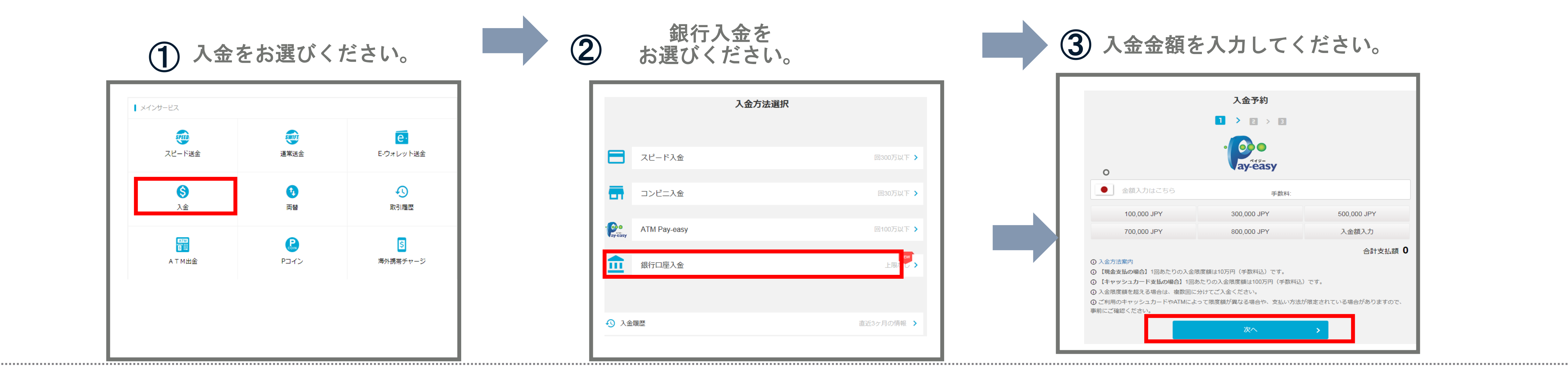

| ④ いずれかの銀行口座にご入金くだ                                                                                                 |                                                        |              |  |
|----------------------------------------------------------------------------------------------------|--------------------------------------------------------|--------------|--|
| 入<br>下記い                                                                                                    | <b>入金先口座</b><br>金は日本円(JPY)となります。<br>いずれかの銀行口座にご入金ください。 |              |  |
| 【PayForex即時入金専用口座】<br>PayForex即時入全専田口応<br>PayForex即時入全専田口応                                                        |                                                        |              |  |
| PayForex instant deposit bank account PayForex instant deposit bank account PayForex instant deposit bank account |                                                        |              |  |
| 銀行名                                                                                                    |                                                        | 銀行名          |  |
| 支店名                                                                                                    | 支店名<br>Sample<br>日座番号                                  | 支店名          |  |
| 預金種目                                                                                                    |                                                        | <u>損金</u> 種目 |  |
| 口座番号                                                                                                    |                                                        | 口座番号         |  |
| 口座名義                                                                                                    |                                                        | 口座名義         |  |
|                                                                                                    |                                                        |              |  |

さい。

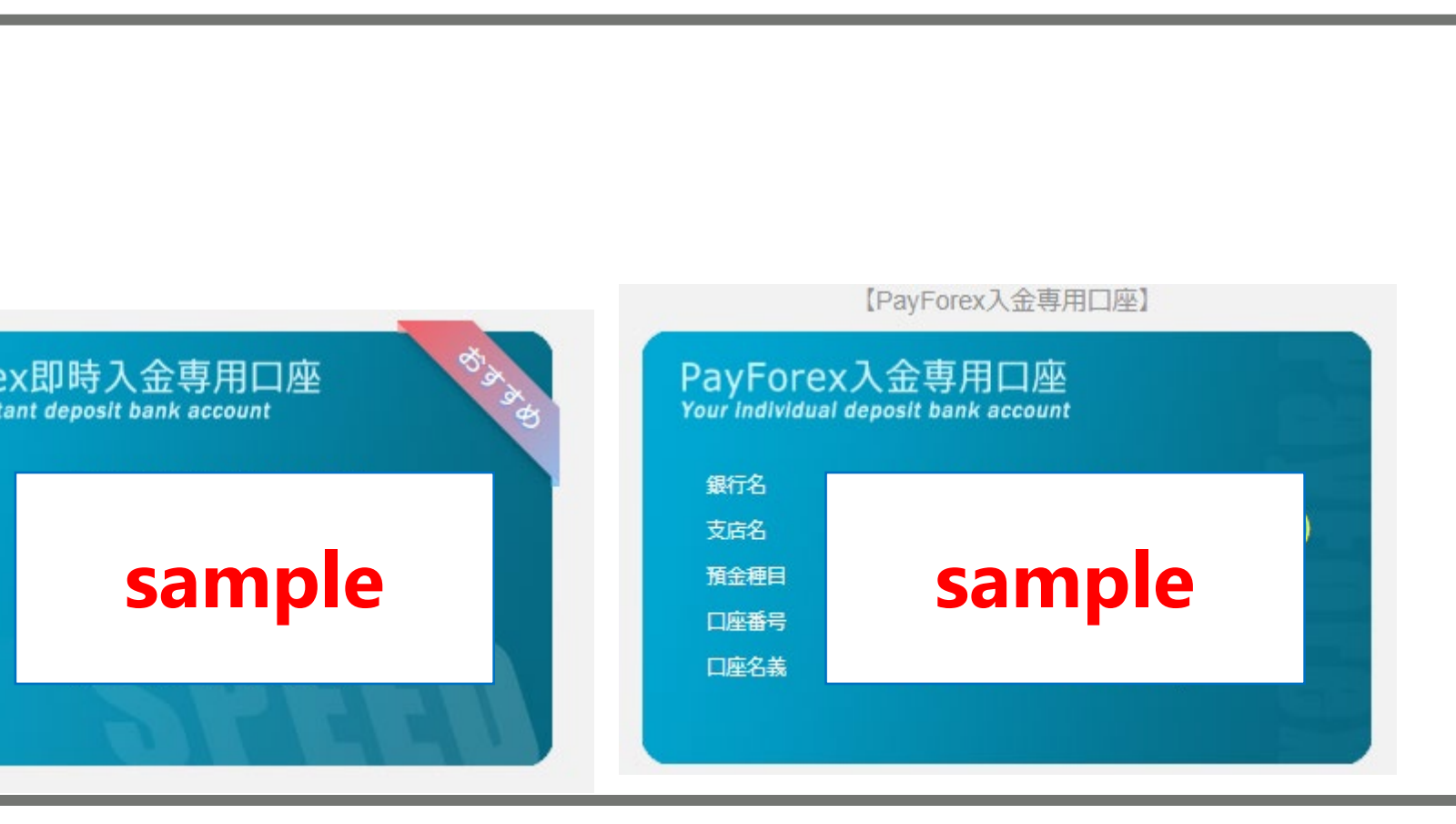

•

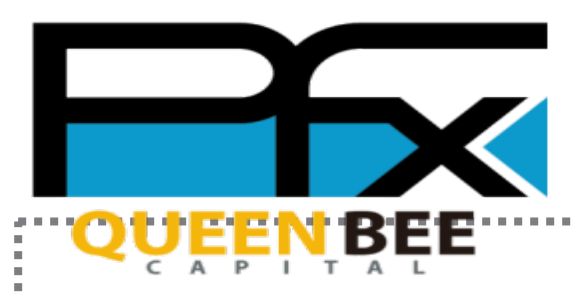

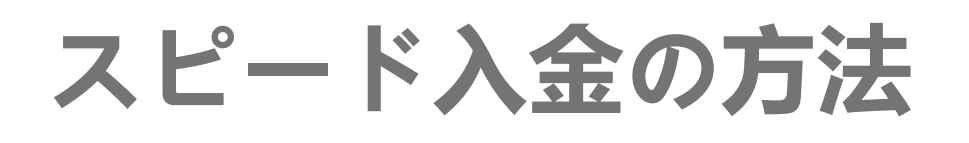

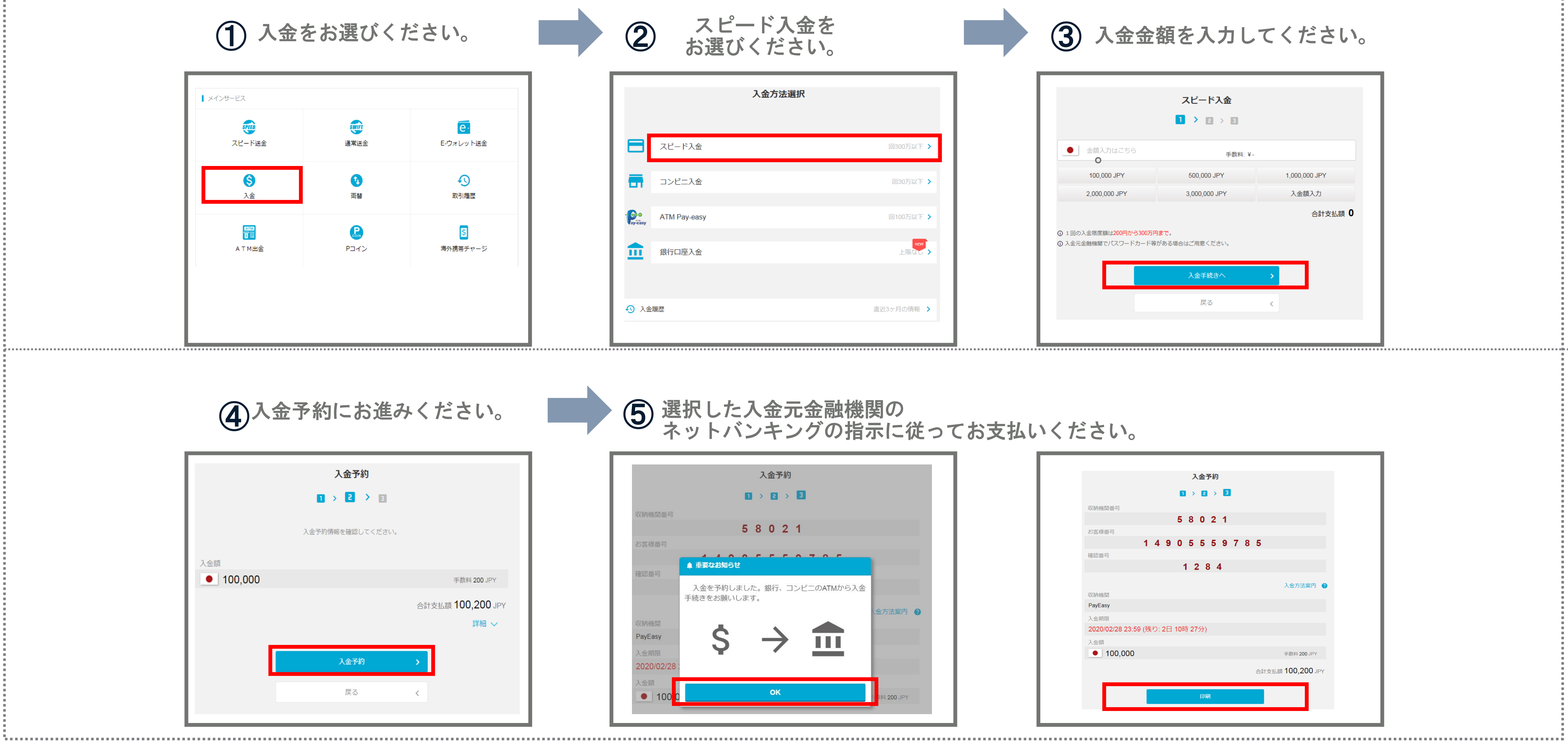

PayForex に送金先、送金通貨、送金金額、送金目的などを入力し、取引パスワードを入力して送金をします。

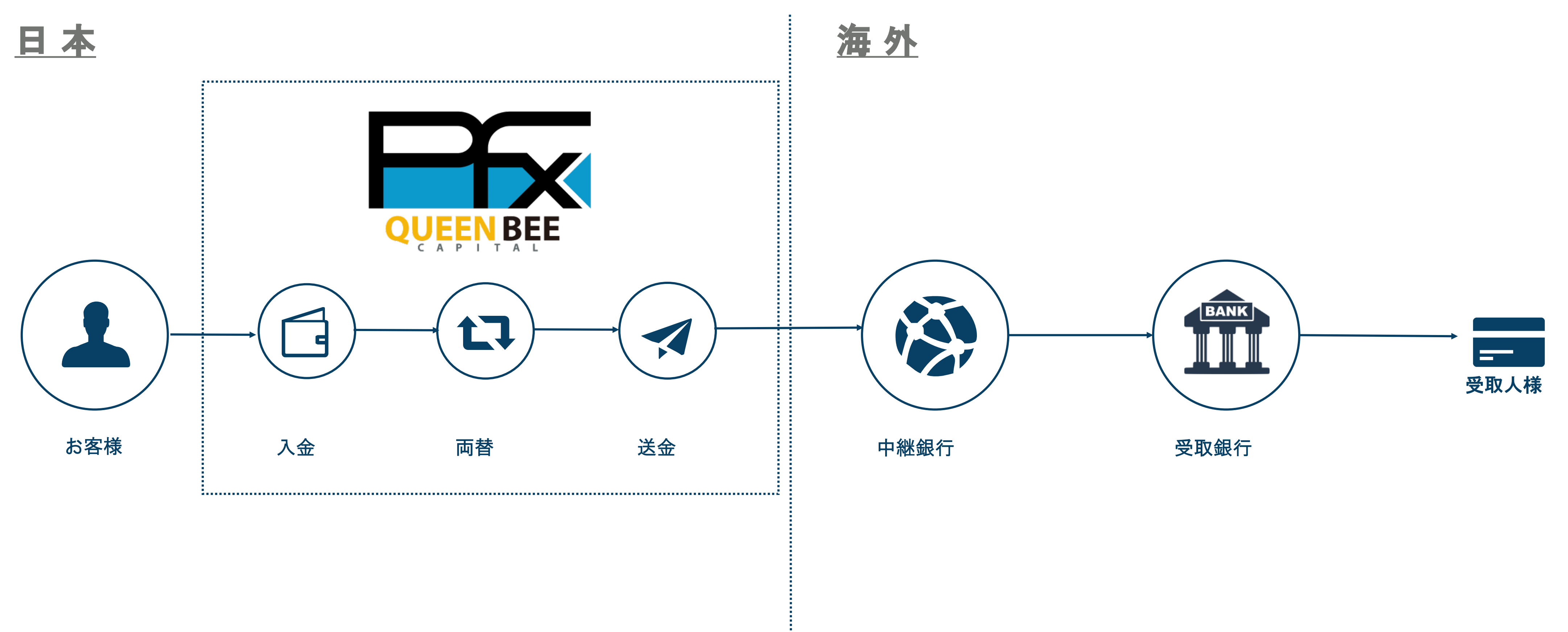

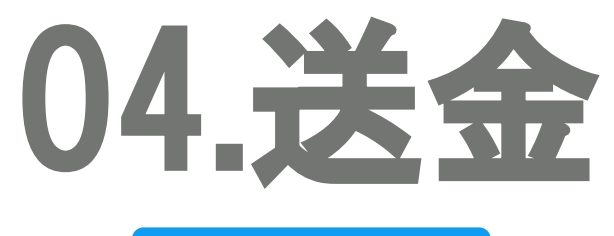

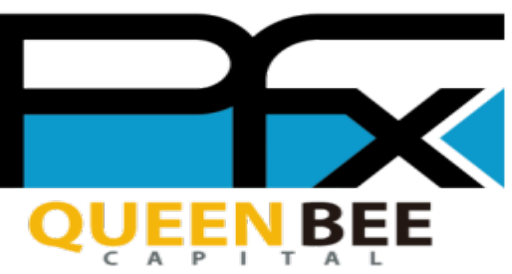

Terra de la

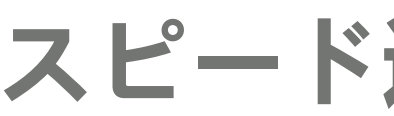

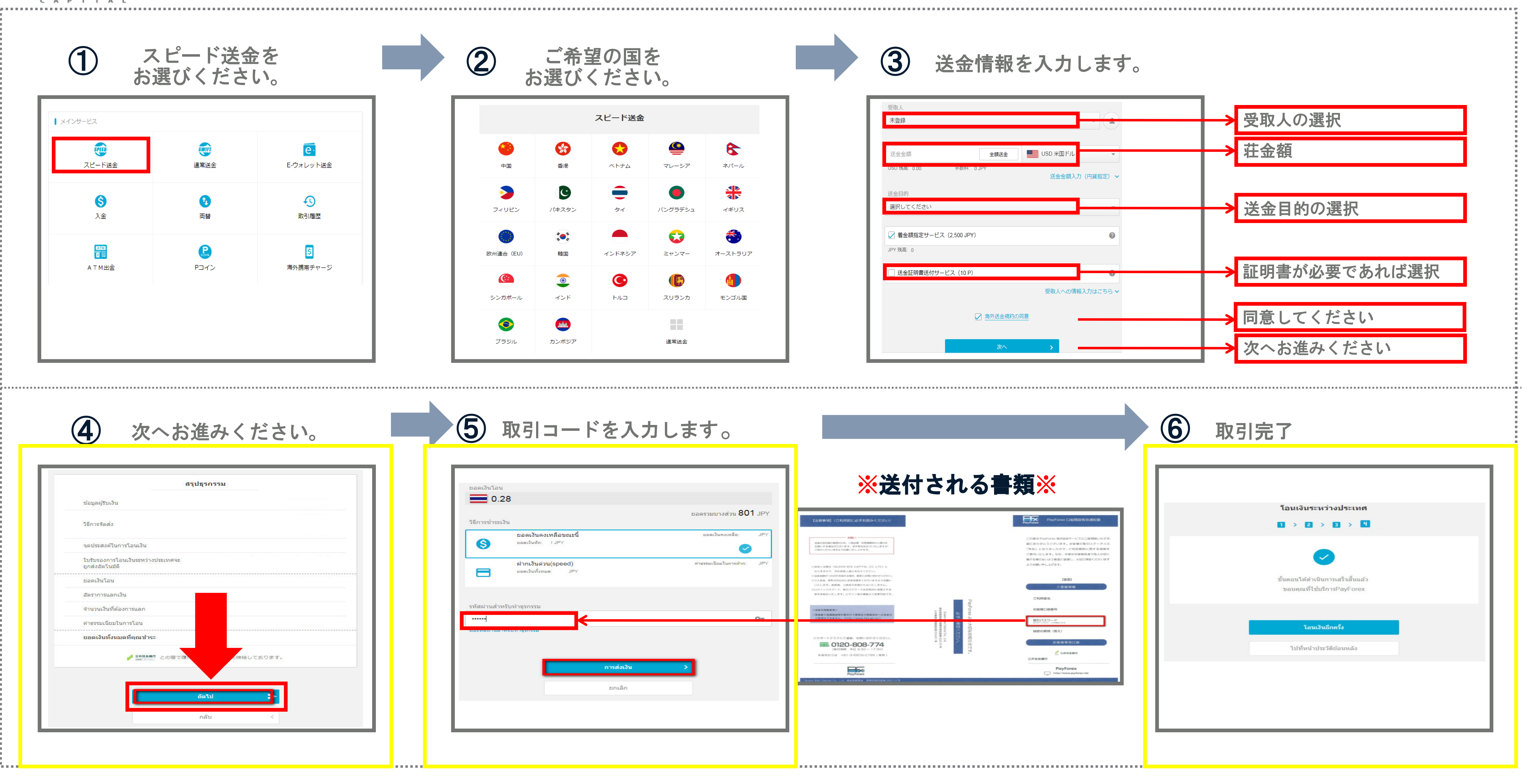

## スピード送金の方法

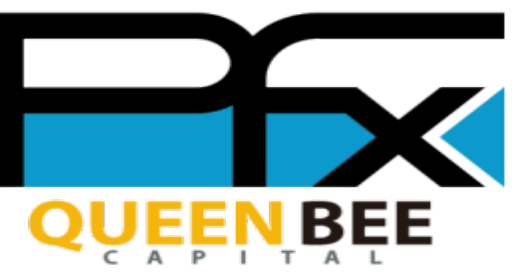

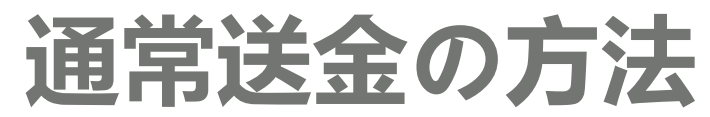

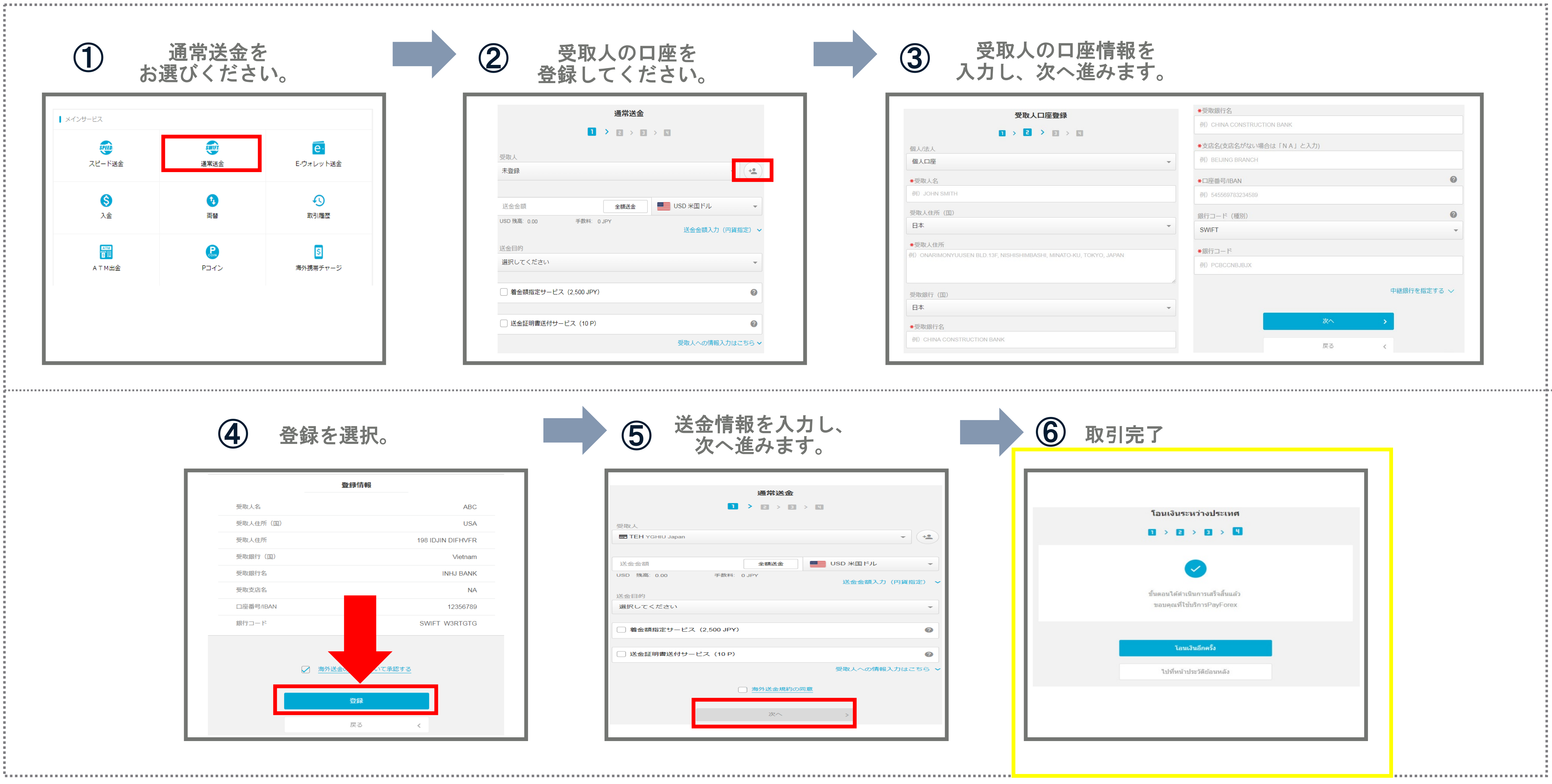

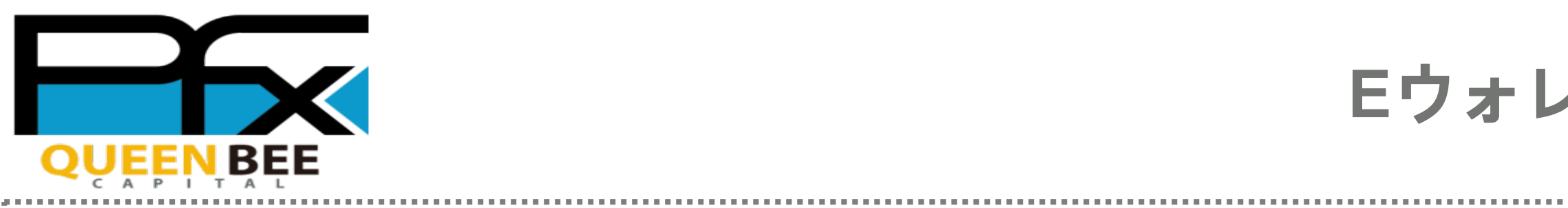

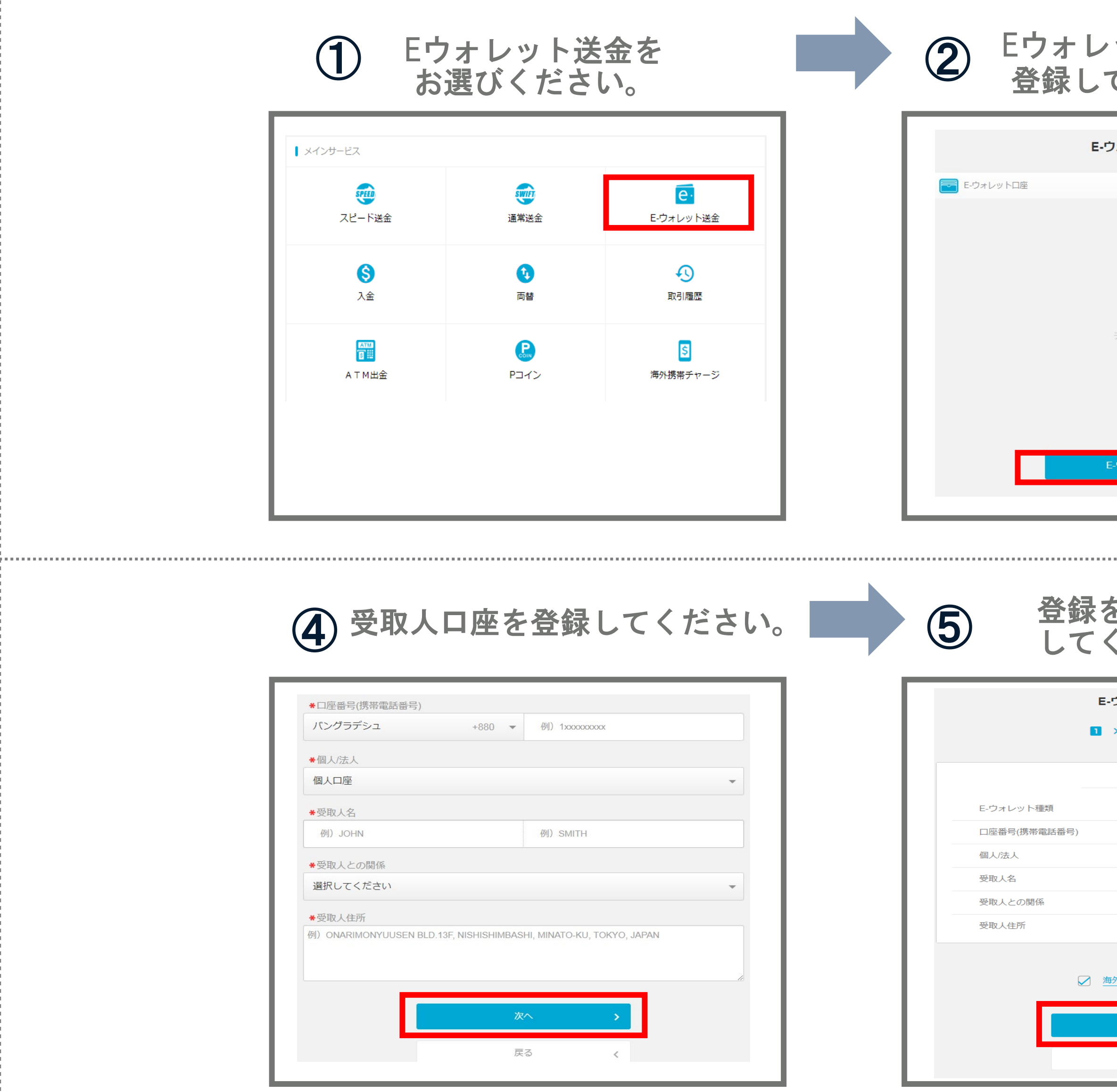

| Eウォレットの送金の方法                                                                                                    |                                                                                                    |  |  |
|----------------------------------------------------------------------------------------------------|----------------------------------------------------------------------------------------------------|--|--|
| ② Eウォレットに口座を<br>登録してください。                                                                                                    | ③ 国をお選び、<br>③ 次へお進みください。                                                                                                    |  |  |
| EウォレットD座         アータがありません                                                                                                    | E-73 L U N LIRESS         P P P L V HSA         P P V L V HSA         P P V L V HSA |  |  |
| 5 登録をクリック<br>してください。                                                                                                    | 6 Eウォレットロ座登録完了                                                                                                    |  |  |
| E-ウォレットロ座登録                                                                                                    | E-ウォレットロ座登録                                                                                                    |  |  |
| 登録情報                                                                                                    |                                                                                                    |  |  |
| F.ウォレット種類       bKash         口座番号(携帯電話番号)       +880 12323234         個人法人       個人口座         受取人名       RG DFBV         受取人との関係       配偶者         受取人住所       WG | よ手続が完了しました。<br>ご利用ありがとうございました。                                                                                                    |  |  |
| ★ ##71送金UXIADIC JUIC # 169 %           登録           戻る         <                                                                                                   | 海外送金へ                                                                                                    |  |  |

...... 

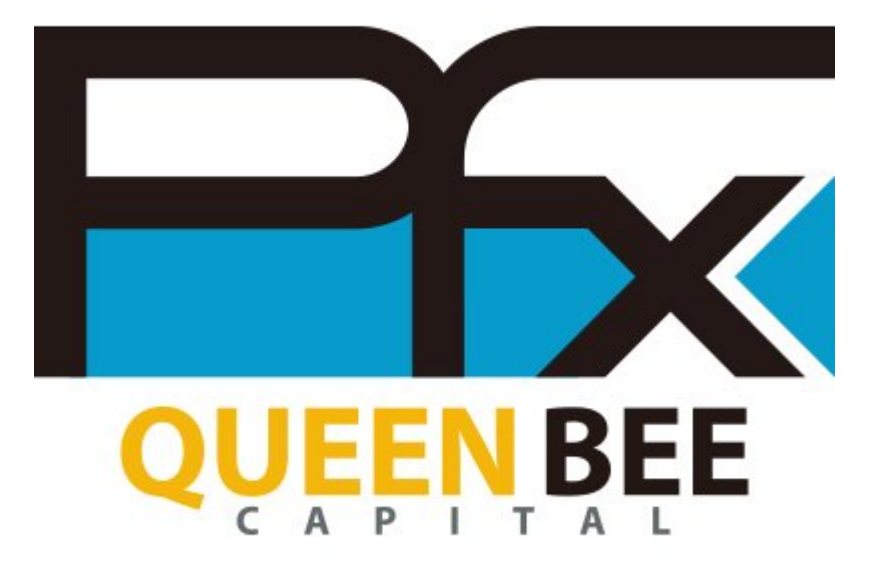

## THANKS FOR WATCHING

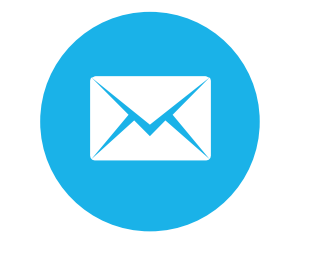

info@queenbeecapital.com

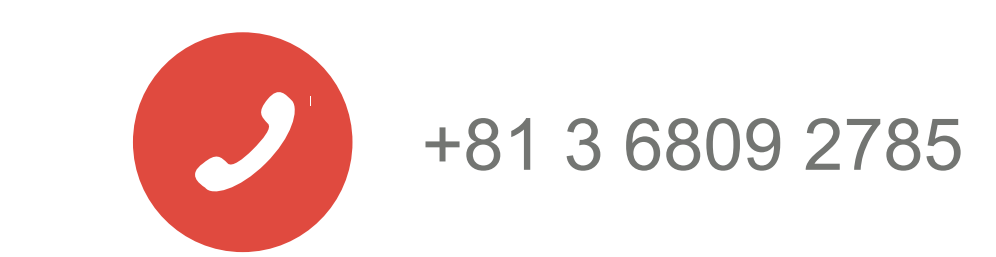